## NAVODILO ZA ISKANJE INFORMACIJ O NOVIH STANDARDIZACIJSKIH DOKUMENTIH

Pripravila: Alojz Hudobivnik, predsednik Strokovnega sveta SIST za področja elektrotehnike, informacijske tehnologije in telekomunikacij, in Olga Naglič, predsednica Strokovnega sveta SIST za splošno področje

Informacije v tem kratkem navodilu so namenjene strokovni javnosti in vsem zainteresiranim, ki pri svojem delu potrebujejo informacijo o novih področjih dela standardizacije v IEC, ISO, CEN in CENELEC. Te informacije se ne zbirajo v informacijskem sistemu SIST, marveč je treba do njih dostopati neposredno na javnih spletnih straneh IEC, ISO, CENELEC oziroma CEN s pomočjo ustreznih iskalnikov. V nadaljevanju so podani ilustrativni primeri, kako dostopati do teh informacij.

#### 1. IEC (www.iec.ch)

Predmet našega zanimanja (in tega navodila) je dostop do VSEH novih predlogov za obravnavo/delo v standardizaciji v izbranem standardizacijskem telesu. Zato je treba poiskati dokumente PNW, ki imajo v iskalniku oznako NP (new proposal), lahko pa si pomagamo tudi z NWP (new work proposal) in PW (program work)). Klasifikacijske kode dokumentov IEC so definirane v dodatku 1.

Korak 1: Dostopamo do spletne strani <u>www.iec.ch</u>. Nato kliknemo Advanced search.

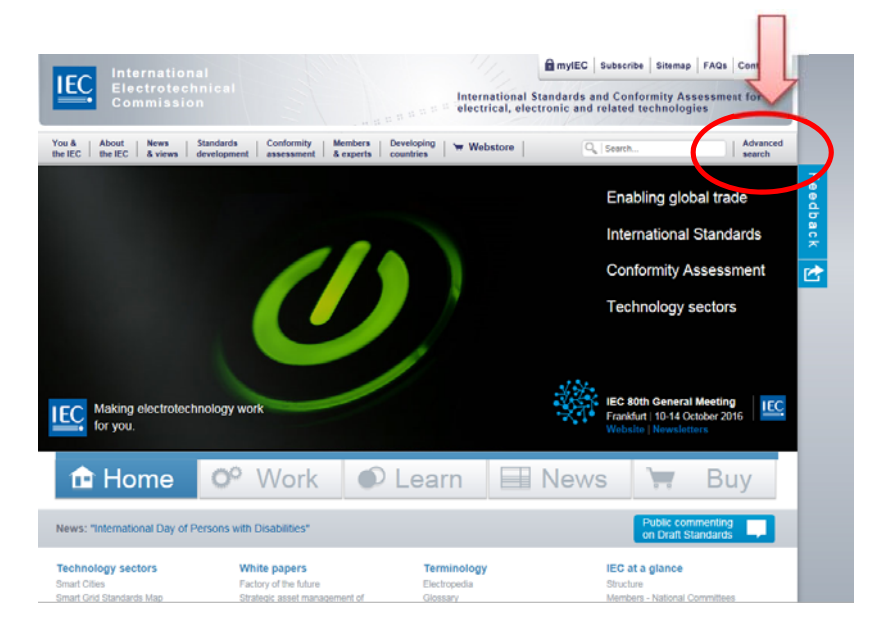

Korak 2: Ko se odpre menu Advanced search, izberemo podmenu »Documents/Project /Work Programme", da dobimo spodnji is dialog:

| Commission                                                                                                    | n                                  |                                                                                                    | International<br>electrical, electrical | Standards a<br>ctronic and      | nd Confor<br>related te | mity Ass<br>chnologie | essment for a     |
|----------------------------------------------------------------------------------------------------|------------------------------------|----------------------------------------------------------------------------------------------------|-----------------------------------------|---------------------------------|-------------------------|-----------------------|-------------------|
| C About News the IEC & views                                                                                                   | Standards<br>development           | bers Developing countries                                                                                   | ₩ Webstore                              |                                 |                         |                       | Advance<br>search |
| Advanced search > Documents                                                                                                    | / Projects / Work Prog             |                                                                                                    |                                         |                                 |                         |                       |                   |
| vanced s                                                                                                    | earch                              |                                                                                                    |                                         |                                 |                         |                       |                   |
| Dashboard Finder                                                                                                    | ocuments / Projects / Work Program | me Publications / We                                                                                        | ork in Progress                         |                                 |                         |                       |                   |
| rking Docume                                                                                                    | sts, Project Files                 | and Work P                                                                                                  | rogramm                                 | е                               |                         |                       |                   |
| he documents, projects a                                                                                                    | nd work programme you need.        |                                                                                                    | 5                                       |                                 |                         |                       |                   |
|                                                                                                    |                                    |                                                                                                    |                                         |                                 |                         |                       |                   |
| Enter your criteria                                                                                                    |                                    |                                                                                                    |                                         |                                 |                         |                       |                   |
| Enter your criteria<br>Key words:                                                                                              | All of these words (AND)           | This exact phrase (" ")                                                                                     | Any of the                              | se words (OR)                   | None                    | of these wor          | rds (NOT)         |
| Enter your criteria<br>Key words:<br>Working documents:                                                                        | All of these words (AND)           | This exact phrase (" ")<br>Reference:                                                                       | Any of the                              | se words (OR)                   | None                    | of these wor          | rds (NOT)         |
| Enter your criteria<br>Key words:<br>Working documents:<br>rojects / Publications:                                             | All of these words (AND)           | This exact phrase (* ') Reference: Reference:                                                               | Any of the                              | se words (OR)                   | None                    | of these wor          | rds (NOT)         |
| Enter your criteria<br>Key words:<br>Working documents:<br>rojects / Publications:<br>Committee:                               | All of these words (AND)           | This exact phrase (" ") Reference: Reference: - committee title -                                           | Any of the                              | se words (OR)                   | None                    | of these wor          | rds (NOT)         |
| Enter your oriteria Key words: Working documents: rojects / Publications: Committee: Date range:                               | At of these words (AND)            | This exact phrase (" ") Reference: Reference: -committee tite - OR _from -                                  | Any of the                              | se words (OR)<br>- to -         | None                    | of these wor          | rds (NOT)         |
| Enter your criteria<br>Key words:<br>Working documents:<br>rojects / Publications:<br>Committee:<br>Date range:<br>Work areas: | At of these words (AND)            | This exact phrase (" )<br>Reference:<br>Reference:<br>- committee title -<br>OR - from -<br>Ø Project files | + Any of the                            | se words (OR)<br>- to -<br>amme | None                    | of these wor          | rds (NOT)         |

Korak 3: Osnovno hitro iskanje, ki nam prinese želeni cilj (spisek novih dokumentov (standardov v delu), dosežemo tako, da v kriterijih izberemo:

| International                                             |                                                                                               |                                                                                                    | myIEC Subscribe    | Sitemap   FAQs   Contact us |  |  |
|-----------------------------------------------------------|-----------------------------------------------------------------------------------------------|----------------------------------------------------------------------------------------------------|--------------------|-----------------------------|--|--|
| Electrotechnic<br>Commission                              |                                                                                               | International Standards and Conformity Assessment for a section of the section of the section of |                    |                             |  |  |
| You & About News Stands<br>the IEC the IEC & views develo | ards Conformity Me                                                                            | nbers   Developing   🐨 Webstore                                                                                                    |                    | Advanced<br>search          |  |  |
| Advanced search > Documents / Pro                         | jects / Work Programme                                                                        |                                                                                                    |                    | Ti e                        |  |  |
| Advanced sea                                              | Irch<br>ents / Projects / Work Program                                                        | Publications / Work in Progress                                                                                                    |                    | ed back                     |  |  |
| Find the do                                               | s, Project Files                                                                              | and Work Programm                                                                                                    | e                  | C                           |  |  |
| • Enterna<br>Working documents:                           | DA<br>DC<br>DIS<br>DIS<br>DTS<br>DTS<br>DTS<br>DTS<br>DTS<br>DTS<br>DTS<br>DTS<br>FDIS<br>FMV | This exact phrase (* ') Any of the<br>Reference:                                                                                                    | se words (OR) None | of these words (NOT)        |  |  |
| Committee:                                                | INF<br>ISH<br>MCR<br>MT                                                                       | - committee title -                                                                                                    |                    | ~                           |  |  |
| Work areas:                                               | NCC<br>NCP<br>NP<br>NP<br>PAS<br>PW<br>Q<br>OP                                                | OR     from -     iffi       ✓     Project files     ✓     Work progr       X     Reset     (→ Search)                                                                                                    | - to -             |                             |  |  |
| Working Documents (0) Project                             | RCA<br>RM<br>RQ<br>RR<br>RS                                                                   | he (0)                                                                                                    |                    |                             |  |  |

## Working document: NP

**Date range**: izberemo ustrezno časovno obdobje (ponujeno obdobje teden, mesec, leto) ali konkretne datume od–do. Ne priporočamo predolgega obdobja (več kot leto), saj iskanje traja dlje časa.

Nato izberemo SEARCH, da se v skladu s kriteriji izvede iskanje po bazi.

Opomba: Ko smo že bolj izkušeni ali imamo specifične potrebe (omejitve pri TC ...), lahko uporabljamo vse druge možnosti iskanja.

Korak 4: V spodnjem delu strani dobimo daljši spisek DELOVNIH DOKUMENTOV, ki so bili odprti v iskanem obdobju. Spisek je priporočljivo izvoziti v datoteko Excel za morebitno lokalno shranjevanje in naknadno lokalno obdelavo. To storimo tako, da kliknemo ikono EXCEL (glej sliko 4). Vsebina datoteke Excel je prikazana na sliki 4.A.

| Key word                                    | lac .                                                                                                    | All of these words                                                                                                    | (AND) 1                    | This exact phrase (" ")          | Any of these t          | words (OR) No | ine of these words  | (NOT)                   |
|---------------------------------------------|----------------------------------------------------------------------------------------------------|----------------------------------------------------------------------------------------------------|----------------------------|----------------------------------|-------------------------|---------------|---------------------|-------------------------|
| Working docu                                | ments:                                                                                                    | NP                                                                                                    | ~                          | Reference.                       |                         |               |                     |                         |
| Projects / Publi                            | ications:                                                                                                    | - all headers -                                                                                                    | ~                          | Reference:                       |                         |               |                     |                         |
| Committe                                    | NR:                                                                                                    | - committee -                                                                                                    | ×                          | · committee title ·              |                         |               |                     |                         |
| Date rang                                   | 20:                                                                                                    | [past month                                                                                                    | <b>v</b> ]                 | OR - from -                      |                         | - 10 -        | 100                 |                         |
| Work area                                   | 88;                                                                                                    | Working Docu                                                                                                    | ments                      | Project files                    | Work program            | me            |                     |                         |
| Working Docum                               | nents (13)                                                                                                    | Project files (456)                                                                                                    | Work program               | Reset ) ( 		 Se<br>me (0)        | arch y                  |               |                     |                         |
| Working Docum<br>Norking Docu<br>Committee  | nents (13)<br>Iments : NP -<br>Referenc                                                                                      | Project files (466)                                                                                                    | Work programi              | s & Circulation<br>Date →        | Closing ÷               | CENELEC 🗘     | Voting /<br>Comment | Responses<br>Committees |
| Working Docur<br>Norking Docu<br>Committee. | Reference<br>48D/609J<br>BC 6261<br>50/609J<br>BC 6261<br>50/609J<br>BC 6261<br>50/609J<br>BC 6001<br>Method 5<br>forced all | Propect files (466) past month we, Title D-2/Edit Mechanical sourcement - Thermal for calculation cow bit EC 60207 and thermination of thermination of thermin | Work programs<br>Downloads | me (0)<br>5  Circulation<br>Date | Closing Date 2016-05-27 | CENELEC 🗘     | Voting /<br>Comment | Rativa<br>Committees    |

#### Slika 4.A

| 2     |                   | et Fateland      | Formula Data Review View 43                                                                                                    | HC,WORRDOO                              | CS_SEARCH_2016-03-10 [Read-         | Only] - Microsoft Excel      |                       | _                    |                                      | Les .                |                  |
|-------|-------------------|------------------|----------------------------------------------------------------------------------------------------|-----------------------------------------|-------------------------------------|------------------------------|-----------------------|----------------------|--------------------------------------|----------------------|------------------|
| 2 100 | At Cut            | And ·            | $\begin{array}{cccccccccccccccccccccccccccccccccccc$                                                                                                    | op Text<br>ger & Centest -<br>Ga Number | St 21 Canddonal Py<br>Famaling - at | mat Neutral Bad Coloradation | Good                  | Deute Frend<br>Cells | ∑ AutoSum<br>Fill *<br>Const *<br>St | Sen a re<br>rater Se | A)<br>da<br>efte |
|       | A                 | 8                | C<br>C                                                                                                    | D                                       | E                                   | 7                            | 0                     | H.                   | 1                                    | 4                    | K H              |
| ÷     | Search on Working | Documents on 201 | 16-03-10 Title                                                                                                    | Chrodation date                         | Charles data                        | CIMILIC secolal sets         | Authorized Committees | Desetert             |                                      |                      | - î              |
|       | TC 2              | 2/1812/NP        | Future IEC 60034-XY: Rotating electrical<br>machines - Part XY: AC adjustable speed<br>vollege mill main motor                                                                                                    | 2016-02-12                              | 2016-05-06                          | 7                            |                       | 3112a.pdf            |                                      |                      |                  |
|       | TC 3              | 3/12/6/NP        | GUDANCE HOW TO DESIGN GRAPHICAL,<br>SYMBOLS FOR DIAGRAMS FOR<br>STANDARDIZATION AND NICLUSION IN IEC<br>(6017                                                                                                    | 2016-02-26                              | 2016-06-20                          | 7                            |                       | 3255+.pdf            |                                      |                      |                  |
|       | TC 47             | 47/228494P       | Future IEC 62951-7 Ed. 1: Semiconductor<br>devices - Flaxible and stretchable<br>semiconductor devices - Part 7: Test<br>method for characterizing the barrier<br>pediomance of thin film encapsulation for<br>families are semicirated and the semiconductor. | 2016-02-12                              | 2016-05-06                          | P.                           |                       | 2284a.pdf            |                                      |                      |                  |
|       | TC 46/SC 488      | 485/248414P      | IEC 60000/Ed1: Rectangular connector -<br>Detail specification for an interface for 4 pair<br>balanced, violedually shireded, fixed and free<br>connectors with a characteristic impedance<br>of 190 Ohma, covering a frequency range<br>from DC are Jo260 MHz | 2016-02-12                              | 2016-05-06                          | \$                           |                       | 2454a.pdf            |                                      |                      |                  |
| 1     | TC 46/SC 480      | 480-60514P       | IEC 62010-2/E31: Mechanical structures for<br>electical and electronic equipment - Thermal<br>management for cabinets in accordance with<br>IEC 60297 and IEC 60917 series - Part 2.<br>Method for the determination of forced air<br>coding structure.        | 2016-03-04                              | 2016-05-27                          | 7                            |                       | 603a.pd              |                                      |                      |                  |
|       | TC 65             | 65/622/NP        | Industrial process measurement, control and<br>automation- Framework to bridge the<br>recomments for safety and samurity.                                                                                                    | 2016-02-12                              | 2016-05-06                          | 7                            |                       | 622e.pdf             |                                      |                      |                  |
|       | TC 65             | 85/626NP         | IEC 624437173 Security for industrial<br>automation and control systems - Part 1-3<br>Cyber security system conformance metrics                                                                                                    | 2016-02-26                              | 2916-05-29                          | ф.<br>1                      |                       | 525e.ud              |                                      |                      |                  |
|       | TC 79             | 79541NP          | Alam and electronic security systems - Part<br>11-5: Electronic access control systems -<br>Open Supervised Device Protocol (OSDP)<br>(processed IEC 60839-11-5)                                                                                               | 2016-02-19                              | 2016-05-13                          | >                            |                       | Selfe and            |                                      |                      |                  |
| 4.4   | * * Working Do    | coments 🧐        |                                                                                                    |                                         |                                     | 040                          |                       |                      | 178 CB 109                           |                      | +0               |
| -     |                   |                  |                                                                                                    |                                         |                                     |                              |                       |                      | 100 mill 100                         | 1000                 |                  |

Če razpolagamo z ustreznim geslom za dostop do vsebine teh dokumentov, dostopamo do dokumentov s klikom na ikono dokumenta. pdf (ali na link v preglednici Excel). Če gesla nimamo, je žal to celotna informacija, do katere lahko prosto dostopamo.

## 2. CENELEC (www.cenelec.eu)

Korak 1: Dostopamo do spletne strani www.cenelec.eu. Nato kliknemo Advanced search.

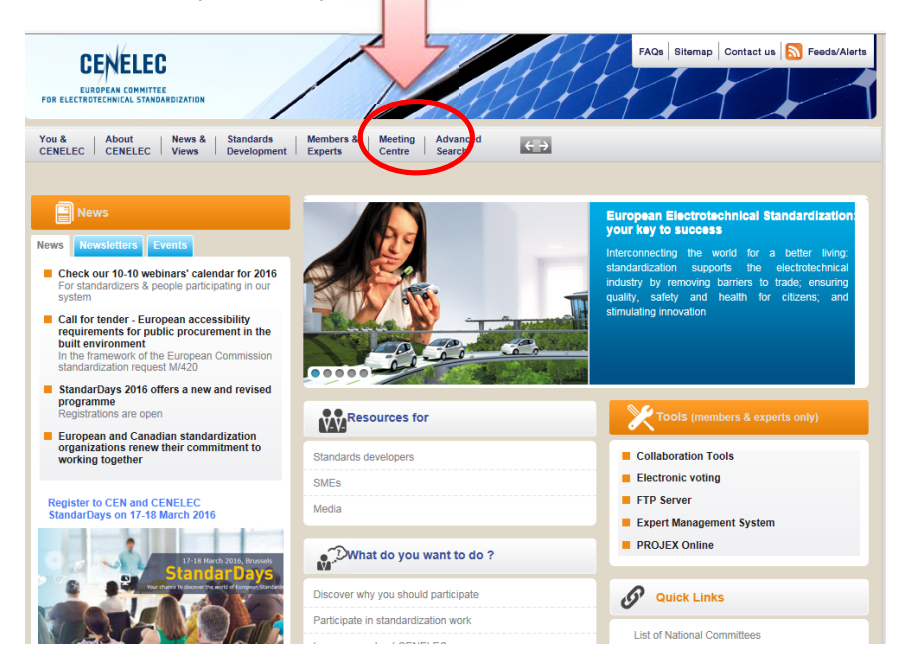

Korak 2: Ko se odpre menu Advanced search, izberemo zavihek "Publications and Work in Progress" in prikaže se iskalni menu.

| S About News S                 | Bandards Menda Assert                                                                                                    |
|--------------------------------|----------------------------------------------------------------------------------------------------|
| Advanced search > Publication  | is and Work in Progress                                                                                                    |
| dvanced s                      | earch                                                                                                    |
| Teldnerd Country               | Environment Publications and Work in progress                                                                                                  |
| ublications and                | Work in Progress                                                                                                    |
| s publications and information | in on upcoming publications.                                                                                                    |
| Enter your criteria            |                                                                                                    |
| Key words :                    | All of these words (AND) + Any of these words (OR) + None of these words (NOT)                                                                 |
| Committee :                    | - committee - V V                                                                                                    |
| Projects / Publications :      | Header: [-sil/headersw] Standard Reference: Project n* [                                                                                       |
| Status :                       | Bagenole: [- all stage codes - v]                                                                                                    |
| Legal Framework                | Dretives : [-all thettives - V] Mandates : [-all mandates - V]                                                                                 |
| Standards Classification       | 165: [-sl cs - V]                                                                                                    |
| the of Ratification (DOR)(1) : | -select a period - V OR Botter III III III                                                                                                    |
| Date                           | - select a pariod - 🗸 OR tom:                                                                                                    |
| Work areas                     | Reptaced Withdown Publications River in Progress                                                                                               |
| 1) Date of ratification (dor)  | he date when the Technical Board notes the approval of an EN (and HD for CENELEC), from which time the standard may be said to be<br>optimized |
|                                | (X Reset ) (+ Seath)                                                                                                    |
|                                |                                                                                                    |

Kot vidimo v gornjem iskalnem vprašalniku, je za dostop do dokumentov CENELEC treba poznati kodo statusa dokumenta ("stage code"), seznam je v dodatku 2. V tem navodilu se osredotočimo na naslednje kode:

| 00.60.0000 | Completion of Proposal/Preliminary stage |
|------------|------------------------------------------|
| 10.98.0000 | Decision on WI proposal - Reject         |
| 10.99.0000 | Decision on WI proposal - Accept         |

Korak 3: Osnovno hitro iskanje, ki nam prinese želeni cilj (spisek novih dokumentov (standardov v delu) dosežemo tako, da v kriterijih izberemo:

#### Stage: 10.99.0000

**Date**: izberemo ustrezno časovno obdobje (ponujeno obdobje teden, mesec, leto) ali konkretne datume od–do. Ne priporočamo predolgega obdobja (več kot leto), saj iskanje traja več časa.

Nato izberemo SEARCH, da se v skladu s kriteriji izvede iskanje po bazi.

Opomba: Ko smo že bolj izkušeni ali imamo specifične potrebe, lahko uporabljamo vse druge možnosti iskanja.

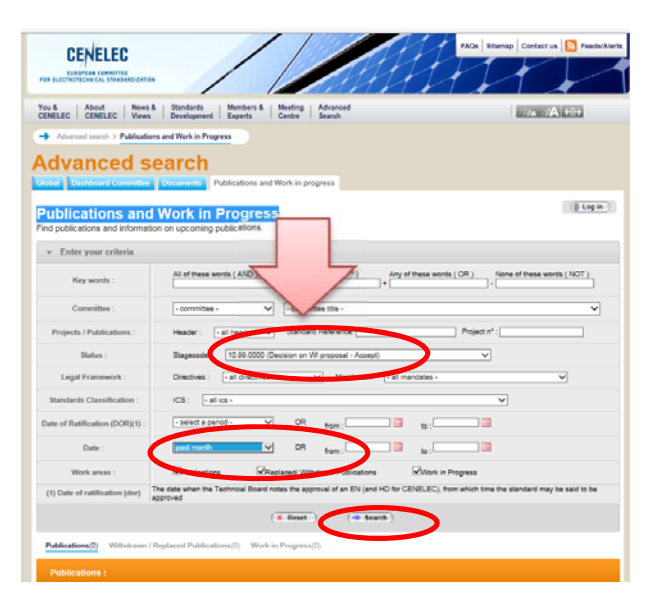

Korak 4: V spodnjem delu strani dobimo sedaj daljši spisek dokumentov WORK IN PROGRESS, ki so bili odprti v iskanem obdobju. Spisek je priporočljivo izvoziti v datoteko Excel za morebitno lokalno shranjevanje in naknadno lokalno obdelavo. To storimo tako, da pritisnemo ikono EXCEL (glej sliko 4). Vsebina datoteke Excel je prikazana na sliki 4.B

| Date of Halificatio | n (DOR)(1) :                                                             | - sevent a period -                                                                                                    | - UK                                                                          | from :                | 100 to :           |                           |                     |       |
|---------------------|--------------------------------------------------------------------------|----------------------------------------------------------------------------------------------------|-------------------------------------------------------------------------------|-----------------------|--------------------|---------------------------|---------------------|-------|
| Date :              |                                                                          | past month                                                                                                    | ✓ OR                                                                          | trom :                | to :               |                           |                     |       |
| Work are            | ani :                                                                    | Publications                                                                                                    | Replaced W                                                                    | Ithdrawn Publications | Mork in            | Progress                  |                     |       |
| (1) Date of ratific | ation (dor)                                                              | The date when the Technical<br>approved                                                                                                    | Board notes the ap                                                            | oproval of an EN (and | HD for CENELEC), f | rom which time the st     | tandard may be said | to be |
|                     |                                                                          |                                                                                                    | (X.Reset                                                                      | ) ( <b>+</b> 5ea      | ah.)               |                           |                     |       |
| Publications(0)     | Withdrawn                                                                | / Replaced Publications(0)                                                                                                    | Work in Progres                                                               | s(35)                 |                    |                           |                     |       |
|                     |                                                                          |                                                                                                    |                                                                               |                       |                    |                           |                     |       |
| Committee 🗘         | Reference                                                                | Title                                                                                                    |                                                                               | Current stage 🤤       | Stage date 🗘       | Directive 🗘               | Downloads 🖗         |       |
| CEN/CLC/TC 5        | (pr#JT00<br>prEN 166<br>manager                                          | 5131)<br>103-10-24, Space engineering<br>tent                                                                                                    | - Interface                                                                   | 10.00.0000            | 2016-03-09         |                           |                     |       |
| CENICLOTC 5         | (pre.)T00<br>prEN 166<br>protocol                                        | 6132)<br>03-50-15, Space engineering                                                                                                    | - CANbus extension                                                            | 10.99.0000            | 2016-03-09         |                           |                     |       |
| CENICLC/JWG<br>5    | (pr#JW0<br>Accessib<br>products,<br>users                                | (5001)<br>lity following a Design for All a<br>goods and services - Extends                                                                                                    | oproach in<br>ng the range of                                                 | 10.99.0000            | 2015-02-11         |                           |                     |       |
| CLC/TC 105X         | prEN 500<br>Procedur<br>electroma<br>medical o                           | 97-2-2 (pre02047)<br>e for the assessment of the exignetic fields of workers bearin<br>fevices - Part 2-2: Specific ass<br>retable condeverter deforitant                          | posure to<br>rg active implantabl<br>esament for worker                       | 10.99.0000            | 2018-02-23         | 2013/36/EU                |                     |       |
| CLC/TC BIBKA        | prEN 50<br>Connects<br>optical fit<br>specifical<br>(QFSP) t<br>equipped | OX (pre51354)<br>in sets and interconnect compo<br>ine communication systems - P<br>ions - Part tor 1: type 4+4x10.1<br>ransceiver matted with an MPC<br>with 12 fore PPS ferrules | onents to be used in<br>http://www.second.com<br>3125 Gb/s MPO<br>2 connector | 10.99.0000            | 2018-02-11         |                           |                     |       |
| CLC/TC 34Z          | EN 6006<br>Lamp cap<br>of interch                                        | 1-1:1903/prA56 (pre52308)<br>ps and holders together with gr<br>angeability and safety - Part 1                                                                                    | auges for the contro<br>: Lamp caps                                           | 10.99.0000            | 2016-02-13         |                           |                     |       |
| CLO/TC 34Z          | Lamp cap<br>of interch                                                   | 1.2 stecksplat2 (pref2387)<br>os and holders together with gr<br>angeability and safety - Part 2                                                                                   | suges for the control<br>Lampholders                                          | 10.99.0000            | 2016-02-13         |                           |                     |       |
| CLO/TC 34Z          | EN 6006<br>Lamp cap<br>of interch                                        | I-3: 1993/pr A53 (pr=02388)<br>os and holders together with gr<br>angeability and safety - Part 3                                                                                  | auges for the contro<br>Gauges                                                | 10.99.0000            | 2016-02-13         |                           |                     |       |
| CLOTC MZ            | LN 6000<br>Lamp cap<br>of interch<br>general in                          | 1-1:1992(prA15 (pr+52309)<br>os and holders together with gr<br>angeability and safety - Part 4<br>formation                                                                       | auges for the contro<br>Guidelines and                                        | 10.99.0000            | 2016-02-13         |                           |                     |       |
| CLO/TC 61           | PrEN 603<br>Househo<br>2-30: Par<br>cooking r                            | 135-2-38 (pr#02359)<br>id and similar electrical applian<br>foular requirements for comm<br>anges, ovens, hobs and hob e                                                           | roes - Safety - Part<br>eroial electric<br>rements                            | 10.99.0000            | 2016-02-13         | 2005/42/EC,<br>2014/05/EU |                     |       |
| CLO/TC 61           | PrEN 600<br>Househol<br>2-37: Part<br>doubbout                           | 135-2-37 (pr=62360)<br>Id and similar electrical applian<br>ticular requirements for comm<br>thems and deep fat fivers.                                                            | roes - Safety - Part<br>eroial electric                                       | 10.99.0000            | 2016-02-13         | 2005/42/EC.<br>2014/35/EU |                     |       |

Slika 4.B

| 2 2                  | _                        | CLC_PUBLICATION_2016-03-10 + Microsoft Excel                                                                                                    | _             |                      | - 0 8                     |
|----------------------|--------------------------|----------------------------------------------------------------------------------------------------|---------------|----------------------|---------------------------|
| File Home Insert     | Page Layout Formulas     | Data Review View Add-Ins ABBYY FineReader 11 Acrobat                                                                                                    |               |                      | a 🚱 🖿 🛱 🏼                 |
| A Cut                | rial + 10 + A            | ' 🗚 = = 🗃 🗞 · 🔤 Wrap Text General -                                                                                                    | bod -         | 1 🗧 📲                | E AutoSum - 27            |
| Paste Format Painter | B I U - 🖽 - 🔅 -          | 🛕 - 新聞 電 課 課 課 Merge & Center - 翌 - % + 12 24 Conditional Format Neutral Calculation (Calculation)                                                                                                    | veck Cell     | Insert Delete Format | Clear - Editor - Salect - |
| Clipboard G          | Font                     | G Alignment G Number G Styles                                                                                                    |               | Cells                | Editing                   |
| A1 = /               | 6 Committee              |                                                                                                    |               |                      |                           |
| A4                   | Ja Committee             |                                                                                                    |               | -                    |                           |
| A                    | Balanana                 | C.                                                                                                    | Constant      | E Change data        | Planating day *           |
| 1 Committee          | Keterence                | Interimity materian data availables and DM MS(COSEU avia Datt 6.4. Object Identification System (OBIS)                                                                                                    | Current stage | Stage date           | Directive dor             |
| 3 CLOTIC 13          | piEnt 62056-6-1          | Electricity indening data exchange - The DUMSCOSEM sole - Part 51, COSEM interdance data exchange - The DUMSCOSEM sole - Part 52, COSEM interdance data exchange - The DUMSCOSEM sole - Part 52, COSEM interdance data exchange - The DUMSCOSEM sole - Part 52, COSEM interdance data exchange - The DUMSCOSEM sole - Part 52, COSEM interdance data exchange - The DUMSCOSEM sole - Part 52, COSEM interdance data exchange - The DUMSCOSEM sole - Part 52, COSEM interdance data exchange - The DUMSCOSEM sole - Part 52, COSEM interdance data exchange - The DUMSCOSEM sole - Part 52, COSEM interdance data exchange - The DUMSCOSEM sole - Part 52, COSEM interdance data exchange - The DUMSCOSEM sole - Part 52, COSEM interdance data exchange - The DUMSCOSEM sole - Part 52, COSEM interdance data exchange - The DUMSCOSEM sole - Part 52, COSEM interdance data exchange - The DUMSCOSEM sole - Part 52, COSEM interdance data exchange - The DUMSCOSEM sole - Part 52, COSEM sole - Part 52, COSEM sole - Part 5 | 0.99.0000     | 2010-02-13           |                           |
| A CLOTE 17AC         | EN 62271-100-2009/mA2    | Electricity metering data exchange - me toursecosom sole - an toy, cosom metabe classes 1                                                                                                    | 10 99 0000    | 2016-02-13           |                           |
| 5 CLC/TC 17AC        | EN 62271-100 2003/ptA2   | ngh-otage switchgear and controlgear - Part 100. Attentiang-current circuit-oreakers 1 I  I  I  I  I  I  I  I  I  I  I  I  I                                                                                                    | 0.99.0000     | 2010-02-20           |                           |
| 6 CLC/TC 342         | EN 60061-1 1993/orA55    | ingen-onage switchgear and controlgear - Part 101, Symmetic testing                                                                                                    | 10.99.0000    | 2016-02-20           |                           |
| 7 CLC/TC 347         | EN 60061-2 1993/mA50     | Lamp caps and holdes together with gauges to the control of interchangeability and safety P at 1. Lamp caps 11                                                                                                    | 0.99.0000     | 2016.02.13           |                           |
| 8 CLC/TC 342         | EN 60061-2 1993/mA52     | Lamp caps and holders together with gadges for the control of interchangeability and safety - Part 2. Campholders 11                                                                                                    | 0.99.0000     | 2016-02-13           |                           |
| 9 CLC/TC 347         | EN 60061-1-1992/orA16    | camp caps and holders together with gauges for the control of interchangeability and exfert. But 5: Gauges                                                                                                    | 0.99.0000     | 2016-02-13           |                           |
| 10 CLC/SP 47         | CTU 000014 1552 prets    | camp caps and notices objected with gauges to the control of intercontrangementy and parety. Part 4: Southers and effected a second of the control of the control of the co | 0 99 0000     | 2016-02-13           |                           |
| 11 CLC/SP 40B        | offN 61076-2-113         | Semiconductor for electronic actionment, the methods - and Damp in the period state in any accounted and the method and a second state of the second state of the seco | 0 99 0000     | 2016-02-13           |                           |
| 12 CLC/SD 61         | ndE11 616/0/2/113        | Connectors for electronic equipment - Product requirements - Part 2-113 Chicas connector - Ortan specification of connectors with data                                                                                                    | 0 99 0000     | 2016-02-13           |                           |
| 13 CLC/SR 51         | prEN 61000               | the induction of open retention. and retention and requirement equipment - marking codes     1                                                                                                    | 0.99.0000     | 2016.02.20           |                           |
| 14 CLC/TC 57         | EN 61970-452-2014/wA1    | Inductive Components - Rendering management I<br>Energy management sustain analyzing concern interface (EMC.ADI) - Dud 453: Disoram Javed profile                                                                                                    | 0.99.0000     | 2016.02.13           |                           |
| 15 CLC/TC 59V        | CH 01310433.2014/pix1    | Delergy management system approach on program internace (Circover) + P at 455. Chagtain rayout prome 1 Mathod of massaying on program system approach of the circover of the system approach of the circover of the system approach of the circover of the system approach of the circover of the circover of  | 0 99 0000     | 2016-02-13           |                           |
| 16 CLC/TC 61         | OVEN 60335-2-36          | Household and similar electrical appliances. Safety - Part 2-36: Particular requirements for commercial electric conking ranges, mens, bit                                                                                                    | 0.000.000     | 2016-02-13           | 2006/42/EC 2014/36        |
| 17 CLC/TC 61         | orEN 60335-2-37          | Household and similar electrical appliances. Safety Part 2:37 Particular requirements for commercial electric doubted forers and deed 1                                                                                                    | 0.000 99 0000 | 2016-02-13           | 2006/42/EC 2014/38        |
| 18 CLC/TC 61         | EN 60335-2-38-2003/prA   | Household and similar electrical appliances. Safety - Part 2-18: Particular requirements for commercial electric ordination of order and order of the control of the control of the contro | 0.000.000     | 2016-02-13           | 2014/35/FU                |
| 19 CLC/TC 61         | EN 60335-2-42 2003/or 42 | Household and similar electrical appliances. Safety - Part 2017 Particular requirements for commercial electric forced convection reaction events.                                                                                                    | 0.000.000     | 2016-02-13           | 2006/42/EC 2014/34        |
| 20 CLC/TC 61         | EN 60335-2-47:2003/m/42  | Household and similar electrical appliances . Safety - Part 2-47: Particular requirements for commercial electric holino nass                                                                                                    | 0000 99 0000  | 2016-02-13           | 2006/42/EC_2014/34        |
| 21 CLC/IC 61         | EN 60335-2-48 2003/mA2   | Household and similar electrical appliances - Safety - Part 2-44: Particular requirements for commercial electric college and trasters 1                                                                                                    | 0.000.000     | 2016-02-13           | 2006/42/EC 2014/35        |
| 22 CLC/TC 61         | EN 60335-2-49-2003/mA2   | Household and similar electrical appliances - Solidy - Part 2-49. Particular requirements for commercial electric appliances for keaping for 1                                                                                                    | 0.99.0000     | 2016-02-13           | 2006/42/EC 2014/35        |
| 23 CLC/TC 61         | EN 60335-2-50 2003/mA3   | Household and similar electrical appliances - Safety - Part 2-50: Particular requirements for commercial electric bains marie                                                                                                    | 0.000 99 0000 | 2016-02-13           | 2014/36/EU                |
| 24 CLC/TC 61         | orEN 60335-2-64          | Household and similar electrical appliances - Safety - Part 2-54: Particular requirements for commercial electric kitchen machines                                                                                                    | 0 99 0000     | 2016-02-13           | 2006/42/EC 2014/39        |
| 25 CLC/TC 61         | orEN 60335-2-99          | Household and similar electrical appliances - Safety - Part 2-99: Particular requirements for commercial electric boods                                                                                                    | 0 99 0000     | 2016-02-13           | 2014/35/EU                |
| 26 CLC/TC 65X        | prEN 62714-3             | Engineering data exchange format for use in industrial automation systems engineering - Automation Markup Language - Part 3: Geometri 1                                                                                                    | 0 99 0000     | 2016-02-20           |                           |
| 27 CLC/TC 81X        | prEN 62561-1             | Lightning Protection System Components (LPSC) - Part 1: Requirements for connection components                                                                                                    | 0 99 0000     | 2016-02-20           |                           |
| 28 CLC/TC 86A        | EN 60793-1-20 2014/orA0  | Orbical fibres - Part 1-20: Measurement methods and test procedures - Fibre geometry                                                                                                    | 0.000 99 0000 | 2016-03-09           |                           |
| 29 CLC/TC 86BXA      | orEN 50XXX               | Connector sets and interconnect components to be used in ontical fibre communication systems - Product specifications - Part xx-1: typ 1                                                                                                    | 0.000 99.0000 | 2016-02-11           |                           |
| 30 CLC/TC 86BXA      | prEN 61300-2-4           | Fibre optic interconnecting devices and passive components - Basic test and measurement procedures - Part 2-4: Tests - Fibre/cable ret 1                                                                                                    | 0.99.0000     | 2016-02-20           |                           |
| 31 CLC/TC 106X       | orEN 50527-2-2           | Procedure for the assessment of the exposure to electromagnetic fields of workers bearing active implantable medical devices - Part 2-2 1                                                                                                    | 2013/35/EU    |                      |                           |
| 32 CLC/TC 111X       | orEN 62321-8             | Determination of certain substances in electrotechnical products - Part 8. Phthalates in polymers by Gas Chromatography-Mass Spectro 1                                                                                                    |               |                      |                           |
| 33 CLC/TC 116        | prEN 62841-2-1           | Termination to center substances in recursional including outputs - ratio - minimaters in payments by Salar Chromatographymenss Spectral (0.25.000) 2016-02-13<br>- Earlin Minimaton - Direct Annual Hald Tools Transportabilis Tools and I sub and Gordan Machinaux, Salar, 2014                                                                                                    |               |                      |                           |
| 34 CEN/CLC/JWG 5     |                          | Accessibility following a Design for All approach in products, goods and services - Extending the range of users                                                                                                    | 0.99.0000     | 2016-02-11           |                           |
| 35 CEN/CLC/TC 5      |                          | prEN 16603-10-24. Space engineering - Interface management                                                                                                    | 0.99.0000     | 2016-03-09           |                           |
| 36 CEN/CLC/TC 5      |                          | prEN 16603-50-15. Space engineering - CANbus extention protocol 1                                                                                                    | 0.99.0000     | 2016-03-09           |                           |
| 37                   |                          |                                                                                                    |               |                      |                           |
| 38                   |                          |                                                                                                    |               |                      | ×                         |
| H + > H Publications | 2/                       |                                                                                                    |               |                      | Þ 1                       |
| Ready                |                          |                                                                                                    |               |                      | III 100% 👄 🔍 🕀            |

S klikom na dokument v tem spisku lahko pridemo do meta podatkov v zvezi s tem projektom. Do same vsebine teh dokumentov dostopamo preko CENELEC Collaboration tool, če razpolagamo z ustreznim geslom za dostop. Če gesla nimamo, je žal to celotna informacija, do katere lahko prosto dostopamo.

Dodatek 1:

# Uradna klasifikacija dokumentov IEC:

| Code | Meaning                          | Equivalent harmonized stage code |
|------|----------------------------------|----------------------------------|
| 1CD  | 1st Committee Draft              | 30.2                             |
| 2CD  | 2nd Committee Draft              | 32.35                            |
| 3CD  | 3rd Committee Draft              | 32.35                            |
| 4CD  | 4th Committee Draft              | 32.35                            |
| 5CD  | 5th Committee Draft              | 32.35                            |
| 6CD  | 6th Committee Draft              | 32.35                            |
| 7CD  | 7th Committee Draft              | 32.35                            |
| 8CD  | 8th Committee Draft              | 32.35                            |
| 9CD  | 9th Committee Draft              | 32.35                            |
| A2CD | Approved for 2nd Committee Draft | 30.99                            |
| A3CD | Approved for 3rd Committee Draft | 35.92                            |

| A4CD   | Approved for 4th Committee Draft              | 35.92 |
|--------|-----------------------------------------------|-------|
| A5CD   | Approved for 5th Committee Draft              | 35.92 |
| A6CD   | Approved for 6th Committee Draft              | 35.92 |
| A7CD   | Approved for 7th Committee Draft              | 35.92 |
| A8CD   | Approved for 8th Committee Draft              | 35.92 |
| A9CD   | Approved for 9th Committee Draft              | 35.92 |
| ACDV   | Draft approved for Committee Draft with Vote  | 35.99 |
| ADIS   | Approved for FDIS circulation                 | 40.99 |
| ADISSB | FDIS manuscript subcontracted to CO           | 40.95 |
| AMW    | Approved Maintenance Work                     | 20    |
| ANW    | Approved New Work                             | 20    |
| APUB   | Draft approved for publication                | 50.99 |
| APUBSB | PUB manuscript subcontracted to CO            | 50.95 |
| BPUB   | Publication being printed                     | 60    |
| BWG    | Draft returned to Working Group               | 30.92 |
| CAN    | Draft cancelled                               | 20.98 |
| CCDV   | Draft circulated as Committee Draft with Vote | 40.2  |
| CDIS   | Draft circulated as FDIS                      | 50.2  |
| CDM    | Committee Draft to be discussed at Meeting    | 35.95 |
| CDPAS  | Circulated Draft for Publicly Available Spec. | 50.2  |
| CDTR   | Circulated Draft Technical Report             | 50.2  |
| CDTS   | Circulated Draft Technical Specification      | 50.2  |
| CDVM   | Committee draft with vote for meeting         | 40.91 |
| DEC    | Draft at Editing Check                        | 40.99 |
| DEL    | Deleted items                                 | 20.98 |
| DELPUB | Deleted Publication                           | 99.6  |
| DREJ   | Draft rejected                                | 30.98 |
| MERGED | Merged project                                | 30.97 |
| NADIS  | FDIS not approved                             | 40.93 |
| NCD    | CCDV not approved                             | 50.92 |
| PNW    | Proposed New Work                             | 10    |

| PPUB | Publication issued                    | 60.6  |
|------|---------------------------------------|-------|
| PWI  | Preliminary work item                 | 0     |
| RDIS | Text for FDIS received and registered | 50    |
| SPE  | Special Handling                      | 99.99 |
| SRP  | Publication under Systematic Review   | 95.92 |

Dodatek 2:

#### Uvodna pojasnila za CENELEC

#### Proposal to develop an EN

Any interested party can introduce a proposal for new work. Most standardization work is proposed through the CENELEC Members.

#### Acceptance of the proposal

Once a project to develop an EN is accepted by the relevant Technical Body, or by the Technical Board, the member countries shall put all national activity within the scope of the project on hold. This means that they do not initiate new projects, nor revise existing standards at national level. This obligation is called 'standstill' and allows efforts to be focused on the development of the EN.

#### Drafting

The EN is developed by experts within a Technical Body.

#### Language

European Standards are made available in 3 official languages: English, French and German. National Committees can translate standards in their own language.

#### Numbering

The shortest unambiguous reference to a European Standard is to use its number. The number of a European Standard consists of the capital letters EN followed by a space and a number in arabic numerals, without any space.

Example: EN 50122-1:2011 (the part number is indicated by a hyphen, the year of availability of the EN is separated from the number by a colon)

The first two numerals indicate the origin of the standard:

- 40000 to 44999 cover domains of common CEN/CENELEC activities in the IT field
- 45000 to 49999 cover domains of common CEN/CENELEC activities outside the IT field
- 50000 to 59999 cover CENELEC activities i.e. standardization work undertaken purely at European level
- 60000 to 69999 refer to the CENELEC implementation of IEC documents with or without changes

## Stage-codes (milestones) used in the CEN-CENELEC database (status 2014)

| Stage-code | Description                                |
|------------|--------------------------------------------|
| 00.60.0000 | Completion of Proposal/Preliminary stage   |
| 10.98.0000 | Decision on WI proposal - Reject           |
| 10.99.0000 | Decision on WI proposal - Accept           |
| 20.60.0979 | Circulation of 1st Working Document        |
| 30.97.0009 | End of interruption of work - split/merged |
| 30.98.0009 | End of interruption of work - abandoned    |

| Stage-code | Description                                                      |
|------------|------------------------------------------------------------------|
| 30.99.0979 | Dispatch of ENQ draft to CCMC                                    |
| 40.20.0000 | Submission to enquiry                                            |
| 40.60.0000 | Closure of enquiry                                               |
| 40.97.0009 | End of interruption of work - split/merged                       |
| 40.98.0009 | End of interruption of work - abandoned                          |
| 43.20.0000 | Submission to COCOR                                              |
| 43.60.0000 | Closure of COCOR                                                 |
| 45.97.0009 | End of interruption of work - split/merged                       |
| 45.98.0009 | End of interruption of work - abandoned                          |
| 45.99.0979 | Dispatch of FV draft to CCMC                                     |
| 50.20.0000 | Submission to Vote                                               |
| 50.60.0000 | Closure of Vote                                                  |
| 50.97.0009 | End of interruption of work - split/merged                       |
| 50.98.0009 | End of interruption of work - abandoned                          |
| 60.55.0000 | Ratification completed (DOR)                                     |
| 60.60.0000 | Definitive text made available (DAV)                             |
| 65.31.0000 | Announcement (DOA)                                               |
| 65.51.0000 | Completion of mandatory publication (DOP)                        |
| 65.62.0000 | Completion of withdrawal of conflicting national standards (DOW) |
| 90.00.0000 | Start of review/2 Year Review Enquiry                            |
| 90.20.0000 | Submission to 2 Year Review Enquiry                              |
| 90.60.0000 | Closure of 2 Year Review Enquiry                                 |
| 90.92.0000 | Decision on results of review/2YR ENQ - revise                   |
| 90.93.0000 | Decision on results of review/2YR ENQ - confirm                  |
| 90.98.0000 | Decision on results of review/2YR ENQ - withdraw                 |
| 96.60.0009 | End of re-activation of work                                     |
| 99.60.0000 | Withdrawal effective                                             |

#### 3. ISO (www.iso.org)

Korak 1: Dostopamo do spletne strani www.iso.org. Nato kliknemo zgoraj na okno Standards Development.

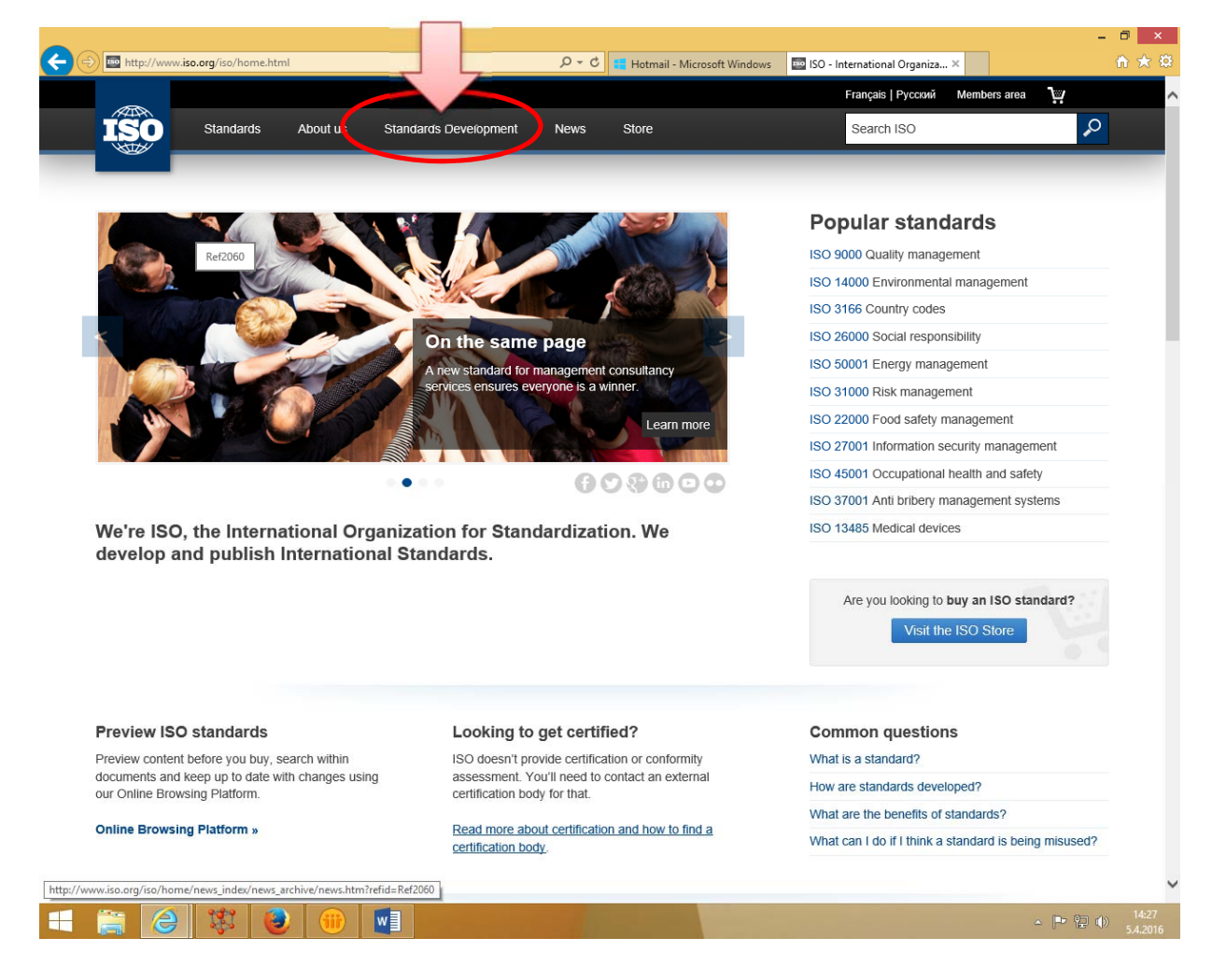

Korak 2: Ko se odpre Standards Development, izberemo spodaj v zadnji vrstici besedila modro obarvano »tecnical committes«:

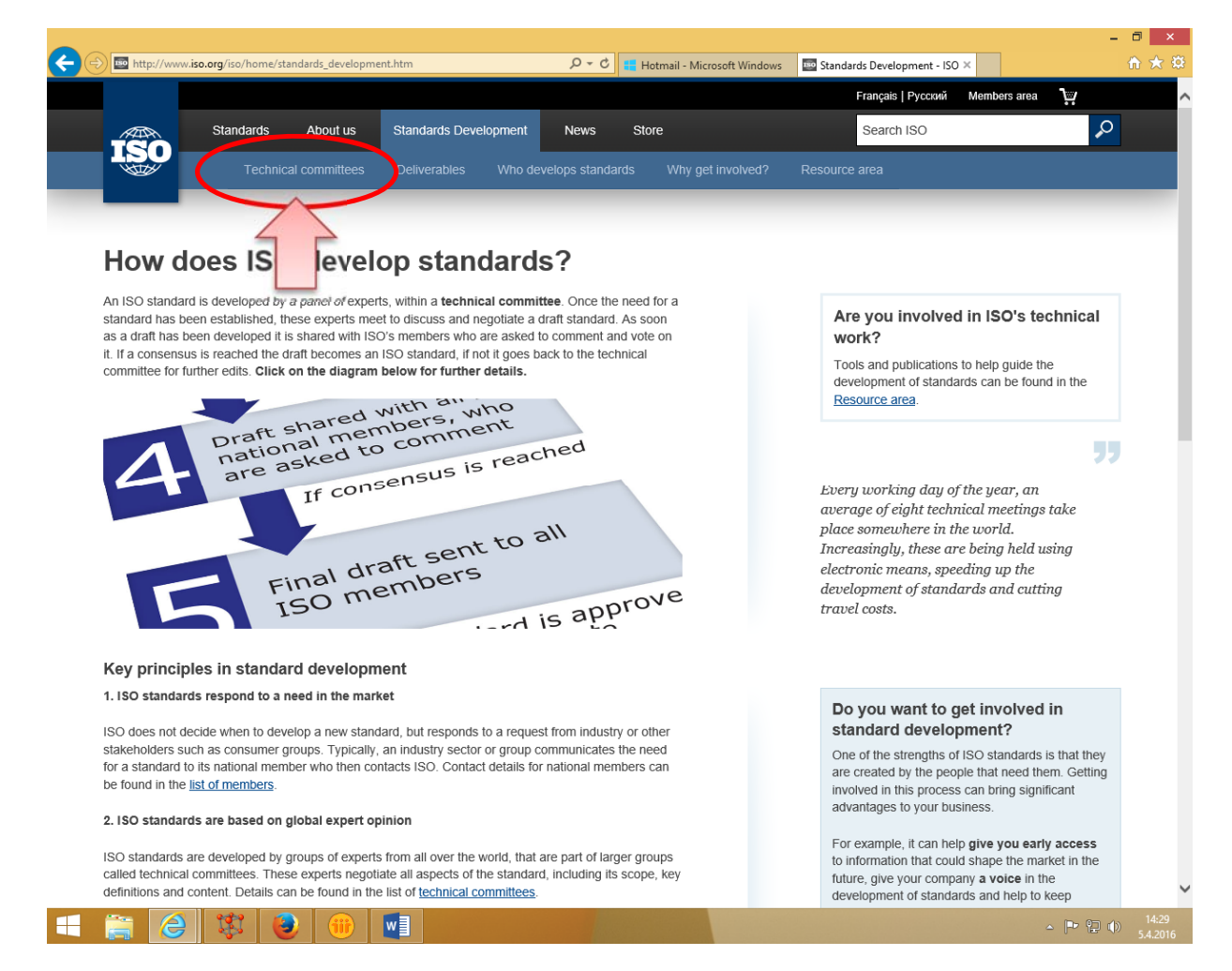

Korak 3: Prikaže se seznam vseh ISO/TC:

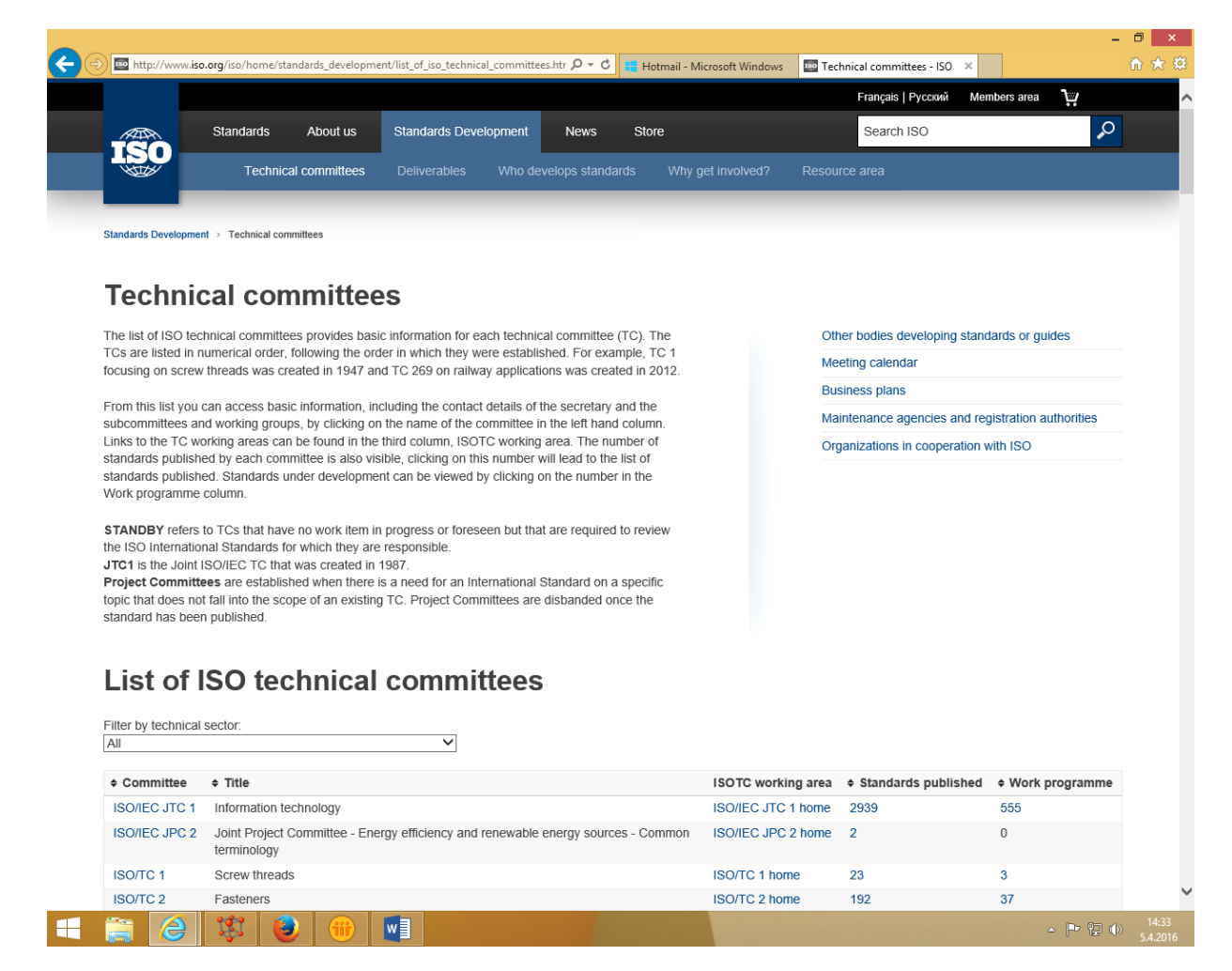

#### Korak 4: Kliknemo na primer na ISO/TC 2 in dobimo:

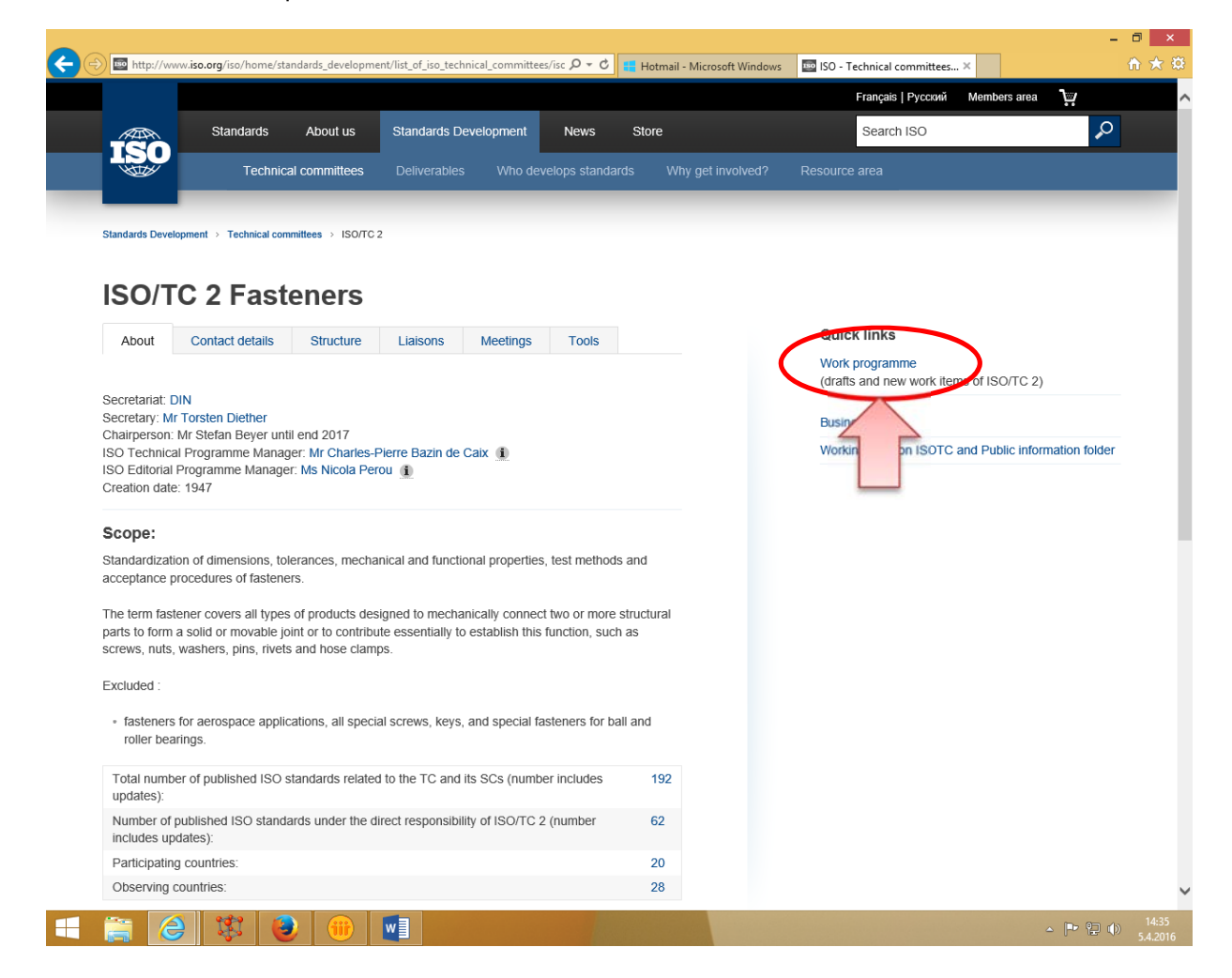

Korak 5: Kliknemo na desni strani »work programme« in dobimo vse projekte, ki so v programu dela tega ISO/TC:

| 0.                                                                                                    |                                                                                                    |              |                        |
|----------------------------------------------------------------------------------------------------|----------------------------------------------------------------------------------------------------|--------------|------------------------|
| Standard                                                                                                    | s catalogue                                                                                                    |              |                        |
| Browse by ICS                                                                                                    | Browse by TC                                                                                                    |              | Subscribe to updates 🔊 |
| ISO/TC 2 - F                                                                                                    | asteners                                                                                                    |              |                        |
| Items to be displaye                                                                                                   | d:                                                                                                    |              |                        |
| Published sta                                                                                                    | ndards 🗹 🖍 Standards under development 🛛 🗱 Withdrawn standards 🛛 🖩 Projects deleted (las                                                                                                    | t 12 months) |                        |
|                                                                                                    |                                                                                                    |              |                        |
| Subcommittees                                                                                                    |                                                                                                    |              |                        |
| Subcommittee                                                                                                    | ♦ Subcommittee Title                                                                                                    |              |                        |
| ISO/TC 2/SC 7                                                                                                    | Reference standards                                                                                                    |              |                        |
| ISO/TC 2/SC 11                                                                                                    | Fasteners with metric external thread                                                                                                    |              |                        |
| ISO/TC 2/SC 12                                                                                                    | Fasteners with metric internal thread                                                                                                    |              |                        |
| ISO/TC 2/SC 13                                                                                                    | Fasteners with non-metric thread                                                                                                    |              |                        |
| ISO/TC 2/SC 14                                                                                                    | Surface coatings                                                                                                    |              |                        |
| Standards and r                                                                                                    | projects under the direct responsibility of ISO/TC 2 Secretariat                                                                                                    |              |                        |
| Standard and/or p                                                                                                    | vroject                                                                                                    | \$ Stage     | \$ ICS                 |
| ISO/CD 898-3<br>Mechanical properties                                                                                  | s of fasteners made of carbon steel and alloy steel Part 3: Washers                                                                                                    | 30.60        | 21.060.20              |
| ✓ ISO/NP 3506-1                                                                                                    | es of corrosion-resistant stainless steel fasteners – Part 1: Bolts, screws and studs                                                                                                    | 10.99        | 21.060.10              |
| Mechanical propertie                                                                                                   |                                                                                                    | 10.99        | 21.060.20              |
| Mechanical propertie<br>ISO/NP 3506-2<br>Mechanical propertie                                                          | es of corrosion-resistant stainless steel fasteners Part 2: Nuts                                                                                                    |              |                        |
| Mechanical propertie<br>ISO/NP 3506-2<br>Mechanical propertie<br>ISO/WD 3506-5<br>Mechanical propertie<br>applications | es of corrosion-resistant stainless steel fasteners – Part 2: Nuts<br>es of corrosion-resistant stainless-steel fasteners – Part 5: Special fasteners for heat resistance and high temperature | 20.20        |                        |

# 📑 🚖 🗱 🕹 🛞 🖬

~

- 🍪 🖿 🔁 🕩

# Uradna klasifikacija ISO dokumentov:

|                             | 00<br>Registrati<br>on                                     | 20<br>Start of<br>main<br>action                                  | 60<br>Completi<br>on of<br>main<br>action | 92<br>Repeat an<br>earlier<br>phase | 93<br>Repeat<br>current<br>phase | 98<br>Abandon                                            | 99<br>Proceed                                                           |
|-----------------------------|------------------------------------------------------------|-------------------------------------------------------------------|-------------------------------------------|-------------------------------------|----------------------------------|----------------------------------------------------------|-------------------------------------------------------------------------|
| 00<br>Preliminar<br>y stage | <b>00.00</b><br>Proposal<br>for new<br>project<br>received | <b>00.20</b><br>Proposal<br>for new<br>project<br>under<br>review | 00.60<br>Close of<br>review               |                                     |                                  | 00.98<br>Proposal<br>for new<br>project<br>abandon<br>ed | <b>00.99</b><br>Approval<br>to ballot<br>proposal<br>for new<br>project |

|                             | 00<br>Registrati<br>on                                                 | 20<br>Start of<br>main<br>action                                                      | 60<br>Completi<br>on of<br>main<br>action                                     | 92<br>Repeat an<br>earlier<br>phase                                               | 93<br>Repeat<br>current<br>phase                                         | 98<br>Abandon                              | 99<br>Proceed                                                                             |
|-----------------------------|------------------------------------------------------------------------|---------------------------------------------------------------------------------------|-------------------------------------------------------------------------------|-----------------------------------------------------------------------------------|--------------------------------------------------------------------------|--------------------------------------------|-------------------------------------------------------------------------------------------|
| 10<br>Proposal<br>stage     | <b>10.00</b><br>Proposal<br>for new<br>project<br>registered           | 10.20<br>New<br>project<br>ballot<br>initiated                                        | 10.60<br>Close of<br>voting                                                   | <b>10.92</b><br>Proposal<br>returned to<br>submitter<br>for further<br>definition |                                                                          | <b>10.98</b><br>New<br>project<br>rejected | 10.99<br>New<br>project<br>approved                                                       |
| 20<br>Preparato<br>ry stage | 20.00<br>New<br>project<br>registered<br>in TC/SC<br>work<br>programme | 20.20<br>Working<br>draft (WD)<br>study<br>initiated                                  | 20.60<br>Close of<br>comment<br>period                                        |                                                                                   |                                                                          | 20.98<br>Project<br>deleted                | 20.99<br>WD<br>approved<br>for<br>registratio<br>n as CD                                  |
| 30<br>Committe<br>e stage   | <b>30.00</b><br>Committee<br>draft (CD)<br>registered                  | <b>30.20</b><br>CD<br>study/ballo<br>t initiated                                      | <b>30.60</b><br>Close of<br>voting/<br>comment<br>period                      | <b>30.92</b><br>CD<br>referred<br>back to<br>Working<br>Group                     |                                                                          | 30.98<br>Project<br>deleted                | <b>30.99</b><br>CD<br>approved<br>for<br>registratio<br>n as DIS                          |
| 40<br>Enquiry<br>stage      | 40.00<br>DIS<br>registered                                             | 40.20<br>DIS ballot<br>initiated: 3<br>months                                         | 40.60<br>Close of<br>voting                                                   | 40.92<br>Full report<br>circulated:<br>DIS<br>referred<br>back to TC<br>or SC     | 40.93<br>Full report<br>circulated:<br>decision<br>for new<br>DIS ballot | 40.98<br>Project<br>deleted                | 40.99<br>Full report<br>circulated:<br>DIS<br>approved<br>for<br>registratio<br>n as FDIS |
| 50<br>Approval<br>stage     | <b>50.00</b><br>FDIS<br>registered<br>for formal<br>approval           | 50.20<br>Proof sent<br>to<br>secretariat<br>FDIS<br>ballot<br>initiated: 2<br>months. | <b>50.60</b><br>Close of<br>voting.<br>Proof<br>returned<br>by<br>secretariat | 50.92<br>FDIS<br>referred<br>back to TC<br>or SC                                  |                                                                          | 50.98<br>Project<br>deleted                | 50.99<br>FDIS<br>approved<br>for<br>publication                                           |
| 60<br>Publicatio<br>n stage | <b>60.00</b><br>Internation<br>al Standard<br>under<br>publication     |                                                                                       | <b>60.60</b><br>Internation<br>al<br>Standard<br>published                    |                                                                                   |                                                                          |                                            |                                                                                           |
| 90<br>Review<br>stage       |                                                                        | 90.20<br>Internation<br>al<br>Standard<br>under<br>periodical<br>review               | 90.60<br>Close of<br>review                                                   | 90.92<br>Internation<br>al<br>Standard<br>to be<br>revised                        | 90.93<br>Internation<br>al<br>Standard<br>confirmed                      |                                            | 90.99<br>Withdrawa<br>I of<br>Internation<br>al<br>Standard<br>proposed<br>by TC or<br>SC |

|                            | 00<br>Registrati<br>on | 20<br>Start of<br>main<br>action            | 60<br>Completi<br>on of<br>main<br>action | 92<br>Repeat an<br>earlier<br>phase                                      | 93<br>Repeat<br>current<br>phase | 98<br>Abandon | 99<br>Proceed                                                      |
|----------------------------|------------------------|---------------------------------------------|-------------------------------------------|--------------------------------------------------------------------------|----------------------------------|---------------|--------------------------------------------------------------------|
| 95<br>Withdraw<br>al stage |                        | 95.20<br>Withdrawa<br>I ballot<br>initiated | 95.60<br>Close of<br>voting               | 95.92<br>Decision<br>not to<br>withdraw<br>Internation<br>al<br>Standard |                                  |               | <b>95.99</b><br>Withdrawa<br>I of<br>Internation<br>al<br>Standard |

#### 4. CEN (www.cen.eu)

Korak 1: Dostopamo do spletne strani www.cen.eu. Nato kliknemo desno zgoraj na Search standards.

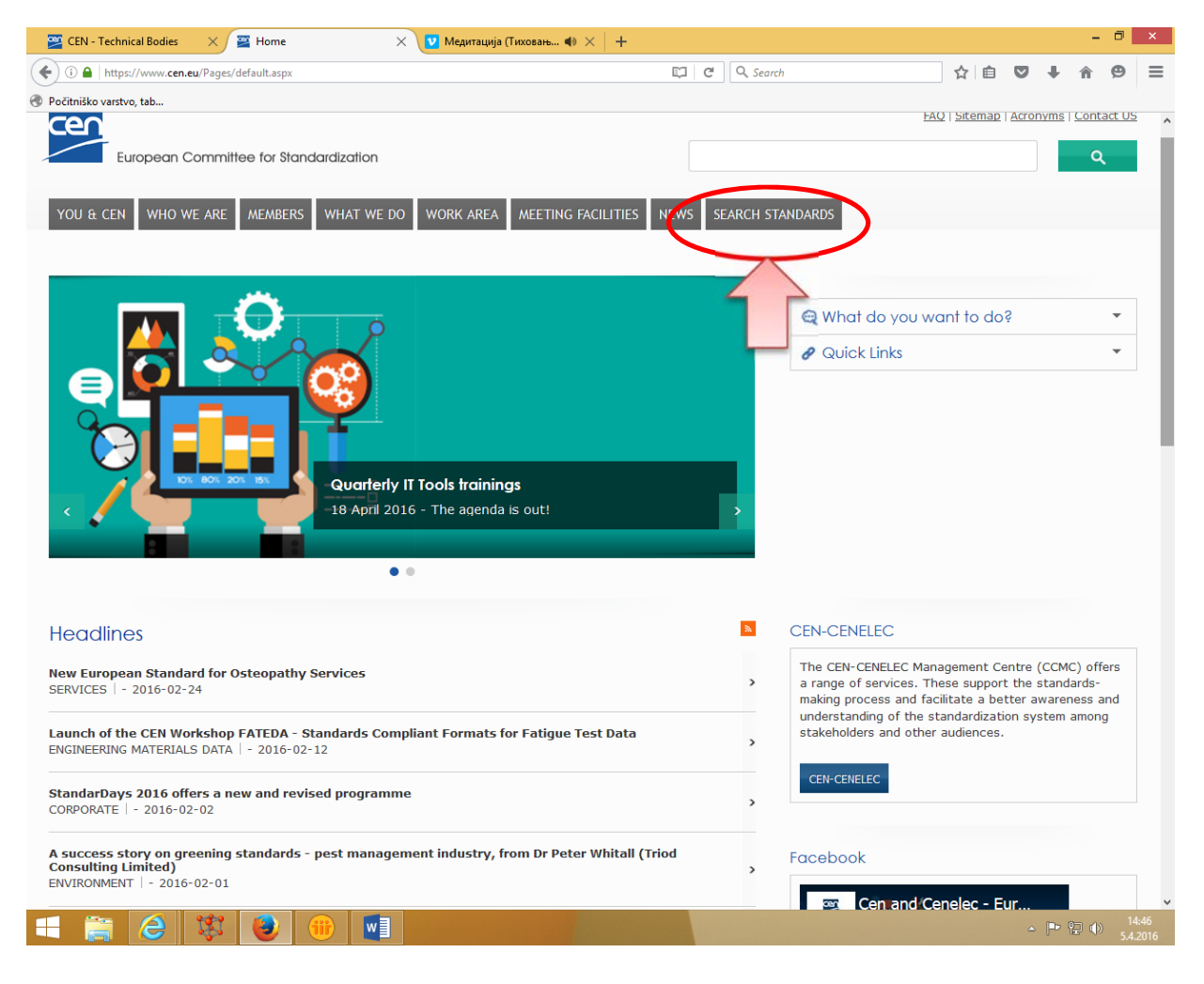

Korak 2: Ko se odpre Search Standards, izberete ustrezni CEN/TC in okno na primer »Under draft« in pritisnete na »search«.

| 🔛 CEN - Technical Bodies   | 🗙 🛛 🕁 Home              | X 🔛 CEN                       | - Advanced search                         | 🗙 🔽 Медитација      | (Тиховањ 🌗 🗙 🔤          | +                     |           |          |       | - 0          | ×            |
|----------------------------|-------------------------|-------------------------------|-------------------------------------------|---------------------|-------------------------|-----------------------|-----------|----------|-------|--------------|--------------|
| 🔶 🛈 ঝ 🛛 https://standards. | cen.eu/dyn/www/f?p=CENV | /EB:105::RESET::::            |                                           |                     | C <sup>d</sup> Q Search |                       | ☆ 自       |          | ∔ กิ  | ø            | ≡            |
| Počitniško varstvo, tab    |                         |                               |                                           |                     |                         |                       |           |          |       |              |              |
|                            |                         | nittee for Standardizati      | ON<br>EVOLUTION AND F                     | ORECAST SEARCH S    | STANDARDS               |                       | <u>Co</u> | ntact us |       |              |              |
| Sec                        | urch Standarc           |                               |                                           |                     |                         |                       |           |          |       |              |              |
|                            | Text :                  | Title / Sec                   |                                           |                     | - sel                   | lect a language - 🗸 🗸 |           |          |       |              |              |
|                            | Committee :             | - committee -                 | ✓ committe                                | ee title -          |                         |                       | ¥         |          |       |              |              |
|                            | Deliverable :           | Type : - all delive           | rables - ♥ Star                           | idard Reference :   |                         |                       |           |          |       |              |              |
|                            | Status :                | Under Draft                   | Under Approva                             | I ( Under Enquiry ) | Approved                | Published             |           |          |       |              |              |
| Stan                       | dards Classification :  | 1                             | X Reset                                   | ) ( Search          | )                       | v                     |           | ×        |       |              |              |
|                            |                         |                               |                                           |                     |                         |                       |           |          |       |              |              |
| Соругі                     | ght © CEN 2016. All rig | hts reserved. <u>Terms of</u> | <u>Ise</u>   <u>Privacy</u>   <u>Copy</u> | naht                |                         | Share Follow us       | ſ         | ¥ in     |       |              |              |
|                            | 🐺 🕑 🧃                   |                               |                                           |                     |                         |                       |           |          | P 2 ( | )) 14<br>5.4 | 4:49<br>2016 |

Korak 3: Kot primer smo izbrali CEN/TC 287 in prejeli vse osnutke njihovih projektov, ki so še v pripravi.

| 📴 CEN - Technical Be    | odies 🛛 🗙 🖉 Home                          | 🗙 📴 CEN - Advanced search 🗙 💟 Медитација (Тиховањ 🐗                                                                          | ×   +                   |                   | -     | đ | ×           |
|-------------------------|-------------------------------------------|----------------------------------------------------------------------------------------------------|-------------------------|-------------------|-------|---|-------------|
| 🗲 🔶 🛈 🖍   https:/       | //standards. <b>cen.eu</b> /dyn/www/f?p=2 | 04:105:0::::: C                                                                                                    | arch                    | ☆ 自 ♥             | ∔ กิ  | ø | ≡           |
| Počitniško varstvo, tab |                                           |                                                                                                    |                         | <u>Contatt us</u> |       |   | ^           |
| S                       | Search Standards                          | S                                                                                                    |                         |                   |       |   |             |
|                         | Test                                      | Title / Course of                                                                                                    | - coloct a languago - M |                   |       |   |             |
|                         | Text :                                    | Title / Scope :                                                                                                    | select a language       |                   |       |   |             |
|                         | Committee :                               | CEN/TC 287  Geographic Information                                                                                           |                         | ~                 |       |   |             |
|                         | Deliverable :                             | Type : - all deliverables - V Standard Reference :                                                                           |                         |                   |       |   |             |
|                         | Status :                                  | Under Draft Under Approval ( Under Enquiry )                                                                                 | proved Dublished        |                   |       |   |             |
|                         | Standards Classification :                | ICS : - all ics -                                                                                                    | ¥                       |                   |       |   |             |
|                         |                                           | (X Reset ) (- Search)                                                                                                    |                         |                   |       |   |             |
|                         | Standards: 9                              |                                                                                                    |                         |                   |       |   |             |
|                         | Committee                                 | Reference, Title                                                                                                    | Status                  | Sales Points      |       |   |             |
|                         | CEN/TC 287                                | prEN ISO 19107 rev (WI=00287087)<br>Geographic information - Spatial schema                                                  | Under Drafting          |                   |       |   |             |
|                         | CEN/TC 287                                | prEN ISO 19112 rev (WI=00287094)<br>Geographic information - Spatial referencing by geographic identifiers                   | Under Drafting          |                   |       |   |             |
|                         | CEN/TC 287                                | prEN ISO 19115-2 rev (WI=00287088)<br>Geographic information - Metadata - Part 2: Extensions for imagery and<br>gridded data | Under Drafting          |                   |       |   |             |
|                         | CEN/TC 287                                | p <u>rEN ISO 19123 rev</u> (WI=00287092)<br>Geographic information - Schema for coverage geometry and functions              | Under Drafting          |                   |       |   |             |
|                         | CEN/TC 287                                | prEN ISO 19126 rev (WI=00287089)<br>Geographic information Feature concept dictionaries and registers                        | Under Drafting          |                   |       |   | Ŷ           |
| 🔲 🚞 🤇                   | ) 🐯 🕑 🛛                                   |                                                                                                    |                         |                   | P 2 ( |   | :02<br>2016 |

# Pojasnila za iskanje projektov CEN:

Under draft – priprava osnutka projekta Under Approval – projekt v postopku odobritve za javno obravnavo Under Equiry – projekt v javni obravnavi Approved – odobren projekt, ki gre v postopek izdaje Published – izdan projekt

# ETSI (http://www.etsi.org/)

Korak 1: Dostopamo do spletne strani http://www.etsi.org/. Nato kliknemo na Committees & Portal.

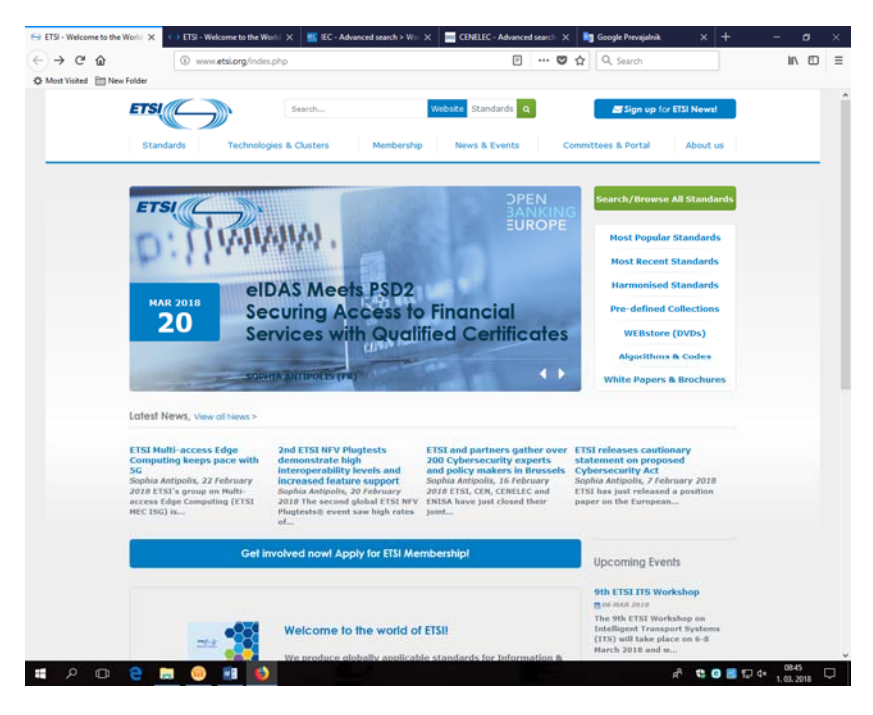

Korak 2: Ko se odpre Committees & Portal, vpišemo uporabniško ime in geslo ter se prijavimo.

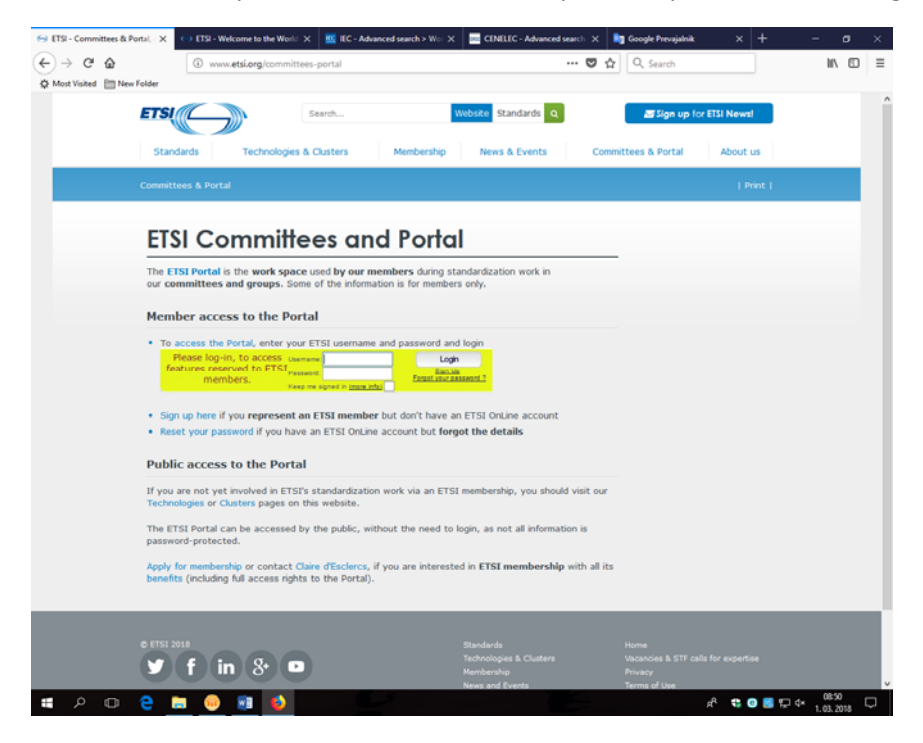

|                                                                                                    |                                                                                                    | _               |                  | ETal • Welcome ( | _         |                                                                                                    | ENELLC - Advar                                                                                                    | Google Prevajal                                                                                                    | Amazon.o                                                                                                    | tom: UII T                                                                                                    | - 0                                           | ,    |
|----------------------------------------------------------------------------------------------------|----------------------------------------------------------------------------------------------------|-----------------|------------------|------------------|-----------|----------------------------------------------------------------------------------------------------|----------------------------------------------------------------------------------------------------|----------------------------------------------------------------------------------------------------|----------------------------------------------------------------------------------------------------|----------------------------------------------------------------------------------------------------|-----------------------------------------------|------|
| ) → ሮ @                                                                                                    |                                                                                                    | ① A https://pd  | ortal.etsi.org// | home.aspx        |           |                                                                                                    | 110% *** (                                                                                                    | <b>2</b> 🗘 🔍                                                                                                    | Search                                                                                                    |                                                                                                    | ht/                                           |      |
| Most Visited 🛅 N                                                                                                    | lew Folder                                                                                                    |                 |                  |                  |           |                                                                                                    |                                                                                                    |                                                                                                    |                                                                                                    |                                                                                                    |                                               |      |
| ETSI                                                                                                    | Wor                                                                                                    | ld Class Stan   | dards            |                  |           |                                                                                                    | 1 Mar 2018 - 8:55:52<br>Sophia Antipolis - P                                                                                                    | (SMT+1)<br>itance                                                                                                    | Welcome Mateja                                                                                                    | a Korosec                                                                                                    | Logout<br>Change Passw                        | ord  |
| Home   People                                                                                                    | Resource                                                                                                    | s   Services    | Manage           | IPR   Ev         | vents   S | earch   WE                                                                                                    | Bstore   Help                                                                                                    |                                                                                                    |                                                                                                    |                                                                                                    |                                               |      |
|                                                                                                    |                                                                                                    |                 |                  |                  |           | Terms & Defin                                                                                                    | itions (TEDDI)                                                                                                    |                                                                                                    |                                                                                                    |                                                                                                    | Feedb                                         | back |
|                                                                                                    | BOARD                                                                                                    | FC              | GA               | IPR              | occ       | ETSI Work Pro                                                                                                    | gramme                                                                                                    | ATTM                                                                                                    | BRAN                                                                                                    | BROADCAST                                                                                                    |                                               |      |
|                                                                                                    | CYBER                                                                                                    | DECT            |                  | eHEALTH          |           | ERM                                                                                                    |                                                                                                    | HF                                                                                                    | INT                                                                                                    | rrs                                                                                                    |                                               |      |
| Show/Hide groups                                                                                                    | MSG                                                                                                    | MTS             |                  | RRS              | RT        | SAFETY                                                                                                    | SAGE                                                                                                    | SCP                                                                                                    | SES                                                                                                    | SmartBAN                                                                                                    | SmartM2M                                      |      |
|                                                                                                    | STQ                                                                                                    | TCCE            | USER             | ARF              | ссм       | COP                                                                                                    | СШ                                                                                                    | ECI                                                                                                    | ENI                                                                                                    | 196                                                                                                    | ISI                                           |      |
|                                                                                                    | MBC                                                                                                    | MEC             | mWT              | NEV              | NGP       | OEU                                                                                                    | QKD                                                                                                    | SMT                                                                                                    | ZSM                                                                                                    | OSM                                                                                                    | NSO                                           |      |
|                                                                                                    | STF                                                                                                    | WORKSHOP        |                  |                  |           |                                                                                                    |                                                                                                    |                                                                                                    |                                                                                                    |                                                                                                    |                                               |      |
| eeting Calend                                                                                                    | lar                                                                                                    |                 |                  |                  | 5 P I     | ETSI Ne                                                                                                    | ws                                                                                                    |                                                                                                    |                                                                                                    |                                                                                                    |                                               |      |
| ew meeting 1 Advan<br>uery                                                                                                    | <u>.ced</u> Meetings<br>+                                                                                                    | From: 2018-02-0 | н 💷 — т          | 0: 2019-03-01    | OK        | 2nd ETSL Multi<br>2nd ETSL                                                                                                    | access Edge Comp<br>NEV Plugtests demo                                                                                                    | uting keeps pa<br>instrate high in                                                                                                    | ace with 5G<br>hteroperability is                                                                                                    | evels and increase                                                                                                    | ed feature                                    |      |
|                                                                                                    |                                                                                                    |                 |                  |                  |           | and a second                                                                                                    |                                                                                                    |                                                                                                    |                                                                                                    |                                                                                                    |                                               |      |
| Date Meetin                                                                                                    | a                                                                                                    |                 |                  |                  | Ri        | ETSL and                                                                                                    | partners gather over                                                                                                    | er 200 Cyberse                                                                                                    | curity experts a                                                                                                    | nd policy makers                                                                                                    | in Brussels                                   |      |
| Date Meetin<br>3GPP                                                                                                    | a                                                                                                    |                 |                  |                  | Ri        | ETSL and I<br>ETSL relea                                                                                                    | partners gather over<br>ses cautionary stat                                                                                                    | er 200 Cyberse<br>cement on pros                                                                                                    | curity experts a<br>cosed Cybersec                                                                                                    | nd policy makers i<br>urity Act                                                                                                    | in Brussels                                   |      |
| Date Meetin<br>3GPP<br>21 Mar 5 30                                                                                                    | 9P#43-FFG                                                                                                    |                 |                  |                  | R         | ETSL relea<br>ETSL's nev                                                                                                    | oartners gather ow<br>ses cautionary stat<br>v Zero touch netwo                                                                                                    | er 200 Cyberse<br>tement on pros<br>ink and Service                                                                                                    | curity experts a<br>cosed Cybersect<br>Management gr                                                                                                    | nd policy makers<br>urity Act<br>roup starts work                                                                                                    | in Brussels                                   |      |
| Date Meetin<br>3GPP<br>21 Mar 530<br>12 Sep 530<br>VGPP CT                                                                                                    | PP#43.FFG<br>PP#44.FFG                                                                                                    |                 |                  |                  | Ri        | ETSL and J<br>ETSL relea<br>ETSL's new<br>ETSL signs                                                                                                    | partners gather over<br>ses cautionary stat<br>v Zero touch netwo<br>Memorandum of U                                                                                                    | er 200 Cyberse<br>cement on proj<br>ink and Service<br>inderstanding                                                                                                    | curity experts a<br>cosed Cyberseco<br>Management gr<br>with Broadband                                                                                                    | nd policy makers<br>urity Act<br>roup starts work<br>India Eorum                                                                                                    | in Brussels                                   |      |
| Date Meetin<br>3GPP<br>21 Mar 530<br>12 Sep 530<br>3GPP CT<br>19-20 Mar 530                                                                                                    | PP#43-FFQ<br>PP#44-FFQ<br>PPCT#79                                                                                                    |                 |                  |                  | R         | ETSL and<br>ETSL relea<br>ETSL's new<br>ETSL signs                                                                                                    | partners gather over<br>ses cautionary stat<br>v Zero touch netwo<br>Memorandum of U<br>ches Zero touch net                                                                                                    | er 200 Cyberse<br>tement on prot<br>irk and Service<br>inderstanding i<br>twork and Service                                                                                                    | curity experts a<br>cosed Cybersect<br>Management of<br>with Broadband<br>rice Management                                                                                                    | nd policy makers<br>urity Act<br>roup starts work<br>India Forum<br>t.group                                                                                                    | in Brussels                                   |      |
| Date Meetin<br>3GPP<br>21 Mar 530<br>12 Sep 530<br>3GPP CT<br>19-20 Mar 530<br>11-12 Jun 53 30                                                                                                    | PP#43-FFQ<br>PP#44-FFQ<br>PPCT#79<br>PPCT#80                                                                                                    |                 |                  |                  | R         | ETSLand,<br>ETSL relea<br>ETSL's new<br>ETSL signs<br>ETSL launs                                                                                                    | partners gather over<br>ses cautionary stat<br>v Zero touch netwo<br>Memorandum of U<br>thes Zero touch net<br>thes new group on                                                                                                    | er 200 Cyberse<br>cement on pros<br>rk and Service<br>nderstanding :<br>twork and Serv<br>Augmented Re                                                                                                    | curity experts a<br>posed Cybersect<br>Management or<br>with Broadband<br>rice Management<br>withy                                                                                                    | nd policy makers<br>wity Act<br>roup starts work<br>India Forum<br>t group                                                                                                    | in Brussels                                   |      |
| Date         Meetin           3GPP         30           21 Mar         30           12 Sep         30           3GPP CT         19-20 Mar           11-12 Jun         33           10-11 Sep         33                                                                                                    | PP#43.FFQ<br>PP#44.FFQ<br>PPCT#79<br>PPCT#80<br>PPCT#81                                                                                                    |                 |                  |                  | R         | ETSLand,<br>ETSLrelez<br>ETSL's new<br>ETSL signs<br>ETSL launs<br>ETSL launs                                                                                                    | oartners gather ow<br>ses cautionary stat<br>v Zero touch netwo<br>Memorandum of U<br>hes Zero touch net<br>hes new group on<br>MoU with Federati                                                                                                    | er 200 Cyberse<br>cement on prop<br>rk and Service<br>nderstanding :<br>work and Serv<br>Augmented Re<br>on of Electrical                                                                                                    | curity experts a<br>posed Cybersect<br>Management or<br>with Broadband<br>ice Managemen<br>tality<br>Lifectronic and                                                                                                    | nd policy makers<br>urity Act<br>roup starts work<br>India Forum<br>t group<br>Communication Ir                                                                                                    | in Brussels<br>ndustries                      |      |
| Date         Meetin           3GPP         21 Mar         10, 30           21 Mar         10, 30         30           3GPP CT         10-20 Mar         10, 30           10-11 Sep         10, 30         24-25 Oct         10 wr.                                                                                                    | 0<br>PP#43-FFQ<br>PP#44-FFQ<br>PPCT#79<br>PPCT#80<br>PPCT#81<br>#stbop on "56" IR                                                                                                    |                 |                  |                  | R         | ETSL and<br>ETSL relea<br>ETSL's new<br>ETSL's new<br>ETSL signs<br>ETSL launs<br>ETSL launs<br>ETSL signs<br>ETSL signs                                                                                                    | oartners gather ow<br>ses cautionary stal<br>v Zero touch netwo<br>Memorandum of U<br>ches Zero touch net<br>ches new group on<br>MoU with Federati<br>ral Assembly Pederati                                                                                                    | er 200 Cyberse<br>tement on proj<br>rk and Service<br>nderstanding u<br>work and Serv<br>Augmented Re<br>on of Electrical<br>ts Dirk Weiler                                                                                                    | curity experts a<br>posed Cybersect<br>Management or<br>with Broadband<br>rice Management<br>saity<br>. Electronic and<br>as Board Chairm                                                                                                    | nd policy makers<br>urity Act<br>roup starts work<br>India Forum<br>t group<br>Communication Ir<br>Ian                                                                                                    | in Brussels<br>ndustries                      |      |
| Date         Meetin           3GPP         32           21 Mar         36           12 Sep         32           3GPP CT         32           10-20 Mar         32           11-12 Jun         32           24-25 Oct         39           10-11 Dec         32                                                                                                    | PP#43-FFQ<br>PP#44-FFQ<br>PPCT#79<br>PPCT#80<br>PPCT#81<br>dtshop.on~5G_ W<br>PPCT#82                                                                                                    |                 |                  |                  | R         | ETSI and<br>ETSI and<br>ETSI relea<br>ETSI signs<br>ETSI signs<br>ETSI launs<br>ETSI signs<br>ETSI Signs<br>ETSI Coper<br>ETSI coper                                                                                                    | partners gather ow<br>ses cautionary stal<br>v Zero touch netwo<br>Memorandum of U<br>thes Zero touch net<br>thes new group on<br>MoU with Federati<br>ral Assembly reelern<br>a Source MANO arguest                                                                                                    | er 200 Cyberse<br>cement on prot<br>rik and Service<br>nderstanding in<br>work and Service<br>Augmented Re<br>on of Electrical<br>ts Dirk Weiler<br>ounces Releas                                                                                                    | curity experts a<br>posed Cybersect<br>Management or<br>with Broadband<br>ice Managemen<br>kalty<br>. Electronic and<br>as Board Chairm<br>e. THREE                                                                                                    | nd policy makers<br>urity Act<br>roup starts work<br>India Forum<br>t group<br>Communication Ir<br>tan                                                                                                    | in Brussels<br>ndustries                      |      |
| Date         Meetin           3GPP         3GP           21 Mar         5 20           3GPP CT         5 20           10-20 Mar         5 30           11-12 Jun         5 30           24-25 Oct         5 w           10-11 Dec         5 30           3GPP CT         10                                                                                                    | IS<br>PP#43-FFQ<br>PP#44-FFQ<br>PPCT#50<br>PPCT#50<br>PPCT#51<br>rishoo on "5G" IR<br>PPCT#52                                                                                                    |                 |                  |                  | R         | ETSI and<br>ETSI and<br>ETSI relea<br>ETSI's new<br>ETSI sions<br>ETSI launs<br>ETSI sions<br>ETSI cons<br>ETSI cons<br>ETSI cons<br>ETSI cons<br>ETSI cons<br>ETSI cons<br>ETSI cons                                                                                                    | contracts oather own<br>ses cautionary stat<br>v Zero touch networ<br>i Memorandum of U<br>thes Zero touch net<br>thes new group on<br>thes new group on<br>the new group on<br>the new group on<br>the new group on<br>the new group on<br>the new group on<br>the new group of<br>the new group of<br>the new group of<br>the new group of the<br>state of the new group of<br>the new group of the new<br>group of the new group of the<br>new group of the new group of the<br>new group of the new group of the new group of the<br>new group of the new group of the new group of the new group of the<br>new group of the new group of the new gro                                                                                                    | er 200 Cyberse<br>cement on prot<br>rik and Service<br>nderstanding u<br>work and Service<br>Augmented Re<br>on of Electrical<br>ts Dirk Weiler<br>ounces Releas<br>a Virtual and A                                                                                                    | curity experts a<br>socied Cyberseco<br>Management or<br>with Broadband<br>ice Management<br>talty<br>, Electronic and<br>as Board Chairm<br>e THREE<br>ugmented Realit                                                                                                    | nd policy makers :<br>urity Act<br>roup starts work<br>India Forum<br>t. aroup<br>Communication Ir<br>IaO                                                                                                    | in Brussels<br>ndustries                      |      |
| Date         Meetin           3GPP                                                                                                    | PP#43-FFQ<br>PP#44-FFQ<br>PPCT#50<br>PPCT#50<br>PPCT#52<br>PPCT#50<br>PPCT#100                                                                                                    |                 |                  |                  | R         | ETSI and<br>ETSI and<br>ETSI relea<br>ETSI's neu<br>ETSI sions<br>ETSI launs<br>ETSI sions<br>ETSI cent<br>ETSI cent<br>ETSI cent<br>ETSI cent<br>ETSI cent<br>ETSI cent                                                                                                    | bathers dather own<br>ses rautionary stat<br>v Zero touch netwo<br>v Zero touch netwo<br>hes Zero touch net<br>hes zero touch net<br>hes new aroup on<br>hes new aroup on<br>hes ne ne                                                                                                    | er 200 Cyberse<br>tement on prog<br>rk and Service<br>nderstanding :<br>work and Service<br>Augmented Re<br>on of Electrical<br>ts Dirk Weiler.<br>ounces Releas<br>n Virtual and A<br>leg group on sm                                                                                                    | curity experts a<br>posed Cyberseco<br>Management or<br>with Broadband<br>ice Management<br>alty<br>. Electronic and<br>as Board Chairm<br>e THREE<br>ugmented Realit<br>wart cities<br>codes to involte                                                                                                    | nd policy makers.<br>writy Act<br>roup starts work<br>India Forum<br>t. aroup<br>Communication In<br>tan<br>X                                                                                                    | in Brussels<br>odustries                      |      |
| Data         Meetin           3GPP         523           12 Sep         529           3GPP CT         520           19-20 Mar         530           10-11 Sep         530           10-11 Sep         530           24-25 Oct         5300           10-11 Sep         530           10-11 Sep         530           10-11 Sep CT         530           16-20 Aer         530                                                                                                    | PP#42-FFQ<br>PP#44-FFQ<br>PPCT#32<br>PPCT#82<br>PPCT#82<br>PPCT#82<br>PPCT#8100<br>PPCT#100<br>PPCT#110                                                                                                    |                 |                  |                  | R         | ETSL and,<br>ETSL and,<br>ETSL relea<br>ETSL sinne<br>ETSL sinne<br>ETSL sinne<br>ETSL sinne<br>ETSL sinne<br>ETSL sinne<br>ETSL sinne<br>ETSL sinne<br>ETSL sinne<br>ETSL coper<br>ETSL and 1<br>ETSL coper<br>ETSL and 1                                                                                                    | oartners gather ovi<br>ses cautionary, stat<br>w Zero touch netwo<br>Memorandum of U<br>hes Zero touch net<br>hes new group on<br>MoU with Federati<br>ral Assembly reeler<br>Source MANO ann<br>(RARA cooperate o<br>es City Digital Profi<br>cadio Reconfigurati                                                                                                    | er 200 Cyberse<br>tement on pros<br>rk and Service<br>nderstanding :<br>work and Serv<br>Augmented Re<br>on of Electrical<br>ts Dirk Weiler.<br>ounces Releas<br>n Virtual and A<br>le group on sm<br>on enables up                                                                                                    | curity experts a<br>posed Cyberseco<br>Management or<br>with Broadband<br>cice Management<br>sality<br>, Electronic and<br>as Board Chairm<br>e THREE<br>upmented Realit<br>last chies<br>grades to in-veb                                                                                                    | nd policy makers.<br>urity Act<br>roup starts work<br>India Forum<br>t. aroup<br>Communication Ir<br>ano<br>Lano<br>Lano<br>Lano<br>Lano<br>Lano<br>Lano<br>Lano                                                                                                    | n Brussels<br>ndustries                       |      |
| Data         Meetin           3GopP         5         30           12 Mar         6         30           3GOP CT         5         30           19 No 20 Mar         6         30           11-12 Jun         6         30           242425 Oct         6         300           3GPP CT         1         20           10-11 Dec         6         30           3GPP CT         1         20           16:20 Arr         6         30           21:25 Mar         6         30                                                                                                    | PP#42-FFQ<br>PP#44-FFQ<br>PPCT#72<br>PPCT#72<br>PPCT#80<br>PPCT#80<br>PPCT#80<br>PPCT#80<br>PPCT#810<br>PPCT#111                                                                                                    |                 |                  |                  | R         | ETSL and,<br>ETSL relea<br>ETSL sions<br>ETSL sions<br>ETSL sions<br>ETSL sions<br>ETSL Gene<br>ETSL Gene<br>ETSL Gene<br>ETSL Gene<br>ETSL creat                                                                                                    | partners pather over<br>ses cautionary stat<br>v Zero touch network<br>v Memorandum of U<br>hes Zero touch net<br>hes new aroup on<br>NoU with Federati<br>ral Assembly reeler<br>i Source MANO ann<br>(RARA cooperate o<br>e. CRV Digital Profi<br>Badio Reconfigurati                                                                                                    | er 200. Cyberse<br>tement on pros<br>rik and Service<br>nderstanding i<br>work and Serv<br>Augmented Re<br>on of Electrical<br>on of Electrical<br><b>ts Dirk Weiler</b> .<br>ounces Releas<br>a Virtual and A<br>le group on sm<br>on enables up                                                                                                    | curity experts a<br>based Cyberseco<br>Management or<br>with Broadband<br>ice Management<br>ality<br>. Electronic and<br>as Board Chairm<br>e THREE<br>upmented Realit<br>bart cities<br>grades to in-veh                                                                                                    | nd policy makers.<br>urity Act<br>roup starts work<br>India Forum<br>t. aroup<br>Communication Ir<br>Iao<br>X<br>side and IoT radio                                                                                                    | ndustries                                     |      |
| Data         Meetin           Opp         5000           12 Sep         5000           12 Sep         5000           19 Sep         5000           19 Sep         5000           19 Sep         5000           19 Sep         5000           19 Sep         5000           19 Sep         5000           19 Sep         5000           10 Sep         5000           16-20 Apr         5000           16-20 Apr         5000           16-20 Apr         5000           16-20 Apr         5000           16-30 Apr         5000           16-30 Apr         5000           16-30 Apr         5000           16-30 Apr         5000           16-30 Apr         5000                                                                                                    | PP#43.FFG<br>PP#44.FFG<br>PPCT#75<br>PPCT#80<br>PPCT#80<br>PPCT#81<br>PPCT#810<br>PPCT#810<br>PPCT#110<br>PPCT#111<br>PPCT#111                                                                                                    |                 |                  |                  | R         | ETSL and,<br>ETSL and,<br>ETSL signs<br>ETSL signs<br>ETSL launs<br>ETSL launs<br>ETSL cent<br>ETSL cent<br>Software                                                                                                    | partners gather ovi<br>ses autionary stat<br>v Zero touch netwo<br>Memorandum of U<br>thes Zero touch net<br>hes new aroup on<br>MOU with Federatio<br>NoU with Federatio<br>Source MANO ann<br>(RARA cooperate of<br>es City Digital Profil<br>action Reconfiguration                                                                                                    | er 200. Cyberse<br>tement on pros<br>rick and Service<br>inderstanding.<br>Augmented Re<br>on of Electrical<br>ts Dirk Weiler.<br>Ounces Releas<br>a Victual and A<br>le group on sm<br>on enables up                                                                                                    | curity experts a<br>bosed Cyberseco<br>Management or<br>with Broadband,<br>dice Management<br>allow<br>Electronic and<br>as Board Chairm<br>or THEE<br>upmented Realit<br>last cities<br>oracles to in-veh                                                                                                    | nd policy makers.<br>urby Act<br>roup starts work<br>India Forum<br>t. aroup<br>Communication Ir<br>an<br>Communication Ir<br>an<br>Communication II<br>Communication II<br>Communication<br>Communication II<br>Communication II<br>Communicati | in Brussels<br>Industries                     | 5 10 |
| Date         Meeting           Date         Meeting           Sopp         5.00           21 Mar         5.00           21 Step         6.00           Soppe CT         5.00           11-12 Jun         6.00           10-11 See         6.00           Soppe CT         5.00           10-11 Dec         6.00           Soppe CT         5.00           10-11 Dec         6.00           Soppe CT         5.00           10-20 Aer         6.00           16-20 Aer         6.00           19-13 Jul         6.00           10-14 Dec         6.00           10-20 Aer         6.00           10-20 Aer         6.00           19-13 Jul         6.00           10-24 Aeg         6.00                                                                                                    | H3           PP#43_FFQ           PP#44_FFQ           PPCT#3           PPCT#81           VIShop on TSGT           PPCT#81           PPCT#8100           PPCT#81100           PPCT#81100           PPCT#8111           PPCT#8111           PPCT#8111           PPCT#8111           PPCT#8111                                                                                                    |                 |                  |                  | R         | ETSL and,<br>ETSL and,<br>ETSL sign:<br>ETSL sign:<br>ETSL sign:<br>ETSL sign:<br>ETSL sign:<br>ETSL coer<br>ETSL coer<br>E                                                                                                    | artners oather oxy<br>ses autionary stat<br>v Zero touch netwo<br>i Memorandum of U<br>thes Zero touch net<br>hes new aroup on<br>NoU with Federati<br>ral Assembly reeler<br>Source NANO ann<br>es City Digital Profi<br>Radio Reconfigurati                                                                                                    | ar 200. Cyberse<br>ement on proz<br>rik and Service<br>nderstandina u<br>work and Serv<br>work and Serv<br>Aurometted Re<br>and Service<br>and Service<br>the Company of Service<br>and Service<br>the Company of Service<br>and Service<br>the Company of Service<br>and Service<br>the Company of Service<br>and Service<br>the Company of Service<br>and Service<br>the Company of Service<br>and Service<br>the Company of Service<br>and Service<br>and Se | curity, experts a<br>losed Cybersect<br>Management, ar<br>with Broadband<br>ice, Management<br>ality<br>. Electronic, and<br>as Board Chaim<br>as Board Chaim<br>as Board Chain<br>as Board Chain<br>as ThREE<br>upmented Realit<br>latt.clips<br>grades to in-yeb                                                                                                    | nd policy makers.<br>unity Act<br>roup starts work<br>India Forum<br>t, aroup<br>Communication Ir<br>Communication Ir<br>ato                                                                                                    | in Brussels<br>industries<br><u>i systems</u> | 5 24 |
| Date         Method           Date         Mar         6,20           21 Mar         6,20         7,20           21 Mar         6,20         7,20           19-20 Mar         6,30         7,30           11-12 Jun         6,30         7,30           10-11 Sep         6,30         7,30           24-25 Oct         6,30         7,30           24-25 Oct         6,30         7,30           25 Feb-20 Mar         6,30         7,30           10-20 Apr         6,30         7,30           21-25 May         6,30         7,30           20-24 Aug         6,30         7,30           51-90 Cct         6,30         7,30                                                                                                    | B<br>PP#42-FFQ<br>PPCT#92<br>PPCT#92<br>PPCT#92<br>PPCT#92<br>PPCT#92<br>PPCT#910<br>PPCT#910<br>PPCT#911<br>PPCT#9112<br>PPCT#9112Bis                                                                                                    |                 |                  |                  | R         | ETSLand,<br>ETSLand,<br>ETSLand,<br>ETSLS, ne<br>ETSLS, ne<br>ETSLS, ne<br>ETSLS, ne<br>ETSLGens<br>ETSLGens<br>ETSLG<br>ETSLG<br>ET                                                                                                    | aartners gather over<br>sees cautionary stat.<br>Xero touch netwo<br>Memorandum of U<br>hes Zero touch net<br>hes new group on<br>MoU with Eederati<br>real Assembly reeler<br>assembly reeler<br>Source MANO ann<br>(#ARA cooperate or<br>es City Digital Profi<br>Satio Reconfigurati<br>tabase<br>f the following links to                                                                                                    | ar 200. Cyberse<br>cenent on pror<br>rek and Service<br>nderstanding :<br>wwr. and Service<br>Augmented Re<br>on of Electrical<br>ts Dirk Weiler<br>Ources Release<br>h Virtual and A<br>le group on sr<br>on enables up<br>access to ETSI 1                                                                                                    | curity experts a<br>assed Cybersect<br>Management a<br>with Broadband<br>frice Management<br>ality<br>. Electronic and<br>as Board Chaim<br>e THREE<br>upmented Realit<br>latt oties<br>grades to in-yeb                                                                                                    | nd policy makers.<br>urity Act<br>roup starts work<br>India Forum<br>t. aroup<br>Communication Ir<br>tan                                                                                                    | in Brussels<br>Industries                     | 5 91 |
| Date         Method           Date         March         5,20           21 March         5,20         5,20           21 Stape         5,20         5,20           11-12 Jun         5,30         5,30           10-11 Sep         5,30         5,30           24-25 Oct         5,30         5,30           30PP CT 1         20         5,30           25 Feb-02 March         5,32         5,30           21-24 Stay         5,32         5,32           20-24 Jung         5,32         5,30           5-19 Oct         5,32         5,32           5-19 Oct         5,32         5,32           5-20 Start         5,32         5,32                                                                                                    | e<br>PP#43.FFG<br>PP#44.FFG<br>PPCT#80<br>PPCT#80<br>PPCT#80<br>PPCT#81<br>PPCT#81 |                 |                  |                  | R         | ETSLand,<br>ETSLand,<br>ETSLand,<br>ETSLand,<br>ETSLand,<br>ETSLand,<br>ETSLAND,<br>ETSLAND,<br>ETS                                                                                                    | artners oather owners cationary stat.<br>See South network.<br>Memorandum of U<br>hes Zero touch network.<br>Memorandum of U<br>hes zew rouce on<br>Mold with Eederati<br>and Assembly reeles<br>Source MANO ann<br>(RARA cooperate or<br>es City Digital Profil<br>Edito Reconfiguration<br>an Overway on declars<br>specific IPR declaration<br>specific IPR declaration                                                                                                    | er 200. Cyberse<br>cenent on prore<br>rik and Service<br>nderstanding u<br>work and Service<br>an of Electrical<br>ts Dick Weiler<br>on of Electrical<br>ts Dick Weiler<br>an Virtual and A<br>le group on sn<br>e nables up<br>access to ETSI 1<br>access to ETSI 1                                                                                                    | curity experts as<br>socied Cybersen<br>Management, a<br>with Broadbaard,<br>ice Management<br>alky<br>Electronic and,<br>as Board Chairm<br>EntREE<br>Beard Chairm<br>EntREE<br>grades to Invelh<br>PR Database:<br>SPR Database:<br>SPR Database:                                                                                                    | nd policy makers J<br>urity Act<br>roup, starts, work<br>India Forum<br>8, aroup<br>Communication In<br>an<br>X<br>X<br>kile and IoT radio                                                                                                    | in Brussels<br>Industries                     | s 21 |
| Date         Method           Date         Method           21 Mar         5, 20           21 Xap         5, 20           21 Mar         5, 20           12 Sep         5, 20           19-20 Mar         5, 20           10-11 Sep         5, 20           24-25 Oct         5, 30           10-11 Sep         5, 20           30PP CT         20           10-20 Aar         5, 20           30PP CT         20           24-25 Oct         5, 20           00-13 Jul         5, 20           20-24 Aag         5, 20           02-24-20 Mar         5, 20           02-24-20 Mar         5, 20           02-24-20 Mar         5, 20           02-24-20 Mar         5, 20           02-24-20 Mar         5, 20           02-24-20 Mar         5, 20           02-24-20 Mar         5, 20           02-24-20 Mar         5, 20           02-24-20 Mar         5, 20           02-24-20 Mar         5, 20           02-24-20 Mar         5, 20           02-24-20 Mar         5, 20           02-24-20 Mar         5, 20           02-24-20 Mar< | 9 PP#3.FEQ PP#4.FEQ PP#4.FEQ PPCT#31 PPCT#31 P                                                                                                    |                 |                  |                  | R         | <ul> <li>Bobossi</li> <li>ETSLand;</li> <li>ETSLand;<!--</td--><td>authors oather oxises cardionary stati<br/>sees cardionary stati<br/>Xero touch network<br/>Memorandum of U<br/>hes Zero touch net<br/>hes new oroup on<br/>MoU with Federati<br/>and Seembhy reder<br/>Source MANO ann<br/>(RARA cooperate or<br/>es City Diotal Profi<br/>Radio Reconfigurate<br/>Sadio Reconfigurate<br/>and and and and and and<br/>Radio Reconfigurate<br/>and and and and and<br/>Radio Reconfigurate<br/>and and and and and<br/>Radio Reconfigurate<br/>and and and and and<br/>source MANO and<br/>Radio Reconfigurate<br/>and and and and and<br/>source and and<br/>source and and<br/>source and and<br/>source and and<br/>source and and<br/>source and and<br/>source and and<br/>source and and<br/>source and and<br/>source and<br/>source</td><td>er 200. Cyberse<br/>coment, on pro-<br/>rik and Service<br/>ndiertandina -<br/>work and Service<br/>ndiertandina -<br/>work and Service<br/>Ausmented Re<br/>non of Eestralia<br/>ts Dirk Weiler<br/>ounces Releas<br/>no in Eustralia<br/>e group on service<br/>e group on service<br/>access to ETSI I<br/>ed standards an<br/>ons: Beach (Fest<br/>pro-<br/>cesse Information)</td><td>conty experts a<br/>posed Cryberseo<br/>with Broadband,<br/>ice Management of<br/>with Broadband,<br/>ice Management<br/>alky.<br/>Electronic and,<br/>as Board Chairm<br/>e THEEE<br/>commented Realt<br/>and Otes<br/>commented Realt<br/>and Otes<br/>commented Realt<br/>and Otes<br/>commented Realt<br/>and Otes<br/>postantions<br/>proclamatics<br/>proclamatics<br/>proclamati</td><td>nd policy makers,<br/>unity Add<br/>India Forum<br/>E group<br/>Communication Ir<br/>an<br/>Communication Ir<br/>an<br/>V<br/>Readina<br/>and Lorensin Deda<br/>D)</td><td>in Brussels<br/>industries<br/>systems<br/>(C</td><td>s 91</td></li></ul> | authors oather oxises cardionary stati<br>sees cardionary stati<br>Xero touch network<br>Memorandum of U<br>hes Zero touch net<br>hes new oroup on<br>MoU with Federati<br>and Seembhy reder<br>Source MANO ann<br>(RARA cooperate or<br>es City Diotal Profi<br>Radio Reconfigurate<br>Sadio Reconfigurate<br>and and and and and and<br>Radio Reconfigurate<br>and and and and and<br>Radio Reconfigurate<br>and and and and and<br>Radio Reconfigurate<br>and and and and and<br>source MANO and<br>Radio Reconfigurate<br>and and and and and<br>source and and<br>source and and<br>source and and<br>source and and<br>source and and<br>source and and<br>source and and<br>source and and<br>source and and<br>source and<br>source | er 200. Cyberse<br>coment, on pro-<br>rik and Service<br>ndiertandina -<br>work and Service<br>ndiertandina -<br>work and Service<br>Ausmented Re<br>non of Eestralia<br>ts Dirk Weiler<br>ounces Releas<br>no in Eustralia<br>e group on service<br>e group on service<br>access to ETSI I<br>ed standards an<br>ons: Beach (Fest<br>pro-<br>cesse Information)                                                                                                    | conty experts a<br>posed Cryberseo<br>with Broadband,<br>ice Management of<br>with Broadband,<br>ice Management<br>alky.<br>Electronic and,<br>as Board Chairm<br>e THEEE<br>commented Realt<br>and Otes<br>commented Realt<br>and Otes<br>commented Realt<br>and Otes<br>commented Realt<br>and Otes<br>postantions<br>proclamatics<br>proclamatics<br>proclamati | nd policy makers,<br>unity Add<br>India Forum<br>E group<br>Communication Ir<br>an<br>Communication Ir<br>an<br>V<br>Readina<br>and Lorensin Deda<br>D)                                                                                                    | in Brussels<br>industries<br>systems<br>(C    | s 91 |

Korak 3: Ko smo prijavljeni, izberemo zavihek Search ter nato ETSI Work Programme.

Korak 4: Ko se nam odpre Work Programme, izberemo trenutno stanje New Work Item. Izberemo lahko tudi druge kriterije, na primer časovno obdobje, točno določeni tehnični odbor ...

| ← ETSI - Commit 😂 ETSI Portal >   😂 Work Prog: X | Work Program 🕒 ETSI - Welcom                                                               | 📧 IEC - Advance 🔤 CENE                                                                  | ELEC - Ad 🛛 🐚 Google Prevaja  | amazon.com                           | + - o ×                |
|--------------------------------------------------|--------------------------------------------------------------------------------------------|-----------------------------------------------------------------------------------------|-------------------------------|--------------------------------------|------------------------|
| (←) → C ŵ ③ ♣ https://porta                      | al.etsi.org/webapp/WorkProgram/Sim                                                         | pleSearch/Query 110%                                                                    | 😇 🟠 🔍 Sear                    | ch                                   | lin © ≡                |
| 🔆 Most Visited 🛅 New Folder                      |                                                                                            |                                                                                         |                               |                                      |                        |
| 2018-03-01                                       | Worl                                                                                       | k Programme                                                                             |                               |                                      | Version 2.3.3          |
| To find out which is the National Stan           | Simple Search   <u>Advanc</u>                                                              | ed Search   Pre-Defined Re                                                              | eports   Help                 |                                      | 1                      |
| Organization for your country                    |                                                                                            |                                                                                         | Sei                           | arch Clear Al                        |                        |
| -                                                | ETSI Doc. Number                                                                           |                                                                                         |                               | ?                                    |                        |
| 15 A.                                            | Type<br>EN - European Standard<br>ES - ETSI Standard<br>EG - ETSI Guide                    | I (Telecommunications series                                                            | Number                        |                                      |                        |
| click here                                       | Current Status ?                                                                           | Achieved Status Sine                                                                    | ce ? Report T                 | ype ?                                |                        |
|                                                  | Published<br>Approval Stage<br>Drafting Stage<br>New Work Item<br>Withdrawal stage         | Day Month Year                                                                          | Summa     Work It     Display | ry List<br>em Plan<br>ss Report<br>? |                        |
|                                                  | withdrawn v                                                                                |                                                                                         | 10 V Iter                     | ms per Page                          |                        |
|                                                  | Technical Body                                                                             |                                                                                         |                               | ?                                    |                        |
|                                                  | 3GPP - Thrd Generation<br>ARF - Augmented Realty<br>ATTM - Access, Termin<br>BOARD - Board | Partnership Project<br>y Framework<br>als, Transmission and Multiple<br>Include Non-Act | exing                         |                                      |                        |
|                                                  |                                                                                            |                                                                                         | Sei                           | arch Clear Al                        |                        |
| ETSI Documentation Service                       | Distributors                                                                               | edi                                                                                     | itHelp!                       | Join E                               | ETSI                   |
| ETR                                              | Any comments or problem                                                                    | s with this application? Pleas                                                          | e let us know                 |                                      |                        |
| = 🔎 🖸 🤮 🚍 🗰                                      | 6                                                                                          |                                                                                         |                               | я <sup>я</sup> 🛟 (                   | 09:01 □ 4× 1.03:2018 □ |

Korak 5: Ko določimo želene kriterije iskanja, izberemo Search in dobimo seznam novih standardizacijskih dokumentov.

| 😢 New 1      | fab X 🕞 ETSI - Com                                                                                                    | mittees & Portal, 🛛 🗙 🛃 ETSI Portal > Home 🛛 🗙 🍪                                                                                                    | Work Programme - EWP on t 🗙                                                    | 🔄 Google Prevajalnik | × +                                                                                                    | -                          | ه ا      | × |
|--------------|----------------------------------------------------------------------------------------------------|----------------------------------------------------------------------------------------------------|--------------------------------------------------------------------------------|----------------------|----------------------------------------------------------------------------------------------------|----------------------------|----------|---|
| €→           | C 🟠 🗍 🔒 http                                                                                                    | os://portal.etsi.org/webapp/WorkProgram/Frame_WorkItem                                                                                                    | List. 🛛 🚺 🚥 💟 🏠                                                                | Q, Search            |                                                                                                    | hit\                       |          | Ξ |
| ∯ Most       | Visited 🛅 New Folder                                                                                                    |                                                                                                    |                                                                                |                      |                                                                                                    |                            |          |   |
| 2018-03      | -01                                                                                                    | Work Program                                                                                                    | ıme                                                                            |                      |                                                                                                    | Versi                      | on 2.3.3 | Î |
|              | AI                                                                                                    | Simple Search   Advanced Search   P<br>Work Items For Current Status Sin<br>View As Work Item Plan   View As W<br>Found 60 Item                                    | re-Defined Reports   Help<br>icce 1 Feb 2018: New<br>fork Item Progress Report | Work Item            |                                                                                                    |                            |          |   |
|              | IDENTIFICATION                                                                                                    | Displaying items 1                                                                                                    | to 60                                                                          |                      |                                                                                                    | THE                        |          |   |
| 1<br>2000:   | Doc. Nb. <u>GS NFV-TST 008</u><br>Ref. <b>RGS/NFV-TST 008</b><br>Ref. <b>RGS/NFV-TST 008</b><br>Technical Body. <u>NFV TST</u><br><u>Details and Download</u> | Network Functions Virtualisation (NFV) Release 2<br>Testing:<br>NFVI Compute and Network Metrics Specification<br>NFVI Compute & Nwk Metrics - Spec                | 1E<br>2;                                                                       |                      | Drafting Stage<br>Current Status:<br>Start of work (20<br>Next Status:<br>Final draft for ap<br>(2018-06-29)               | 18-02-26)<br>proval        |          |   |
| 2            | Doc. Nb. GS NFV-SOL 005<br>Ref. DGS/NFV-SOL005ed251<br>Technical Body: <u>NFV SOL</u><br>Details and Download                                                 | Network Functions Virtualisation (NFV) Release 2<br>Protocols and Data Models;<br>RESTful protocols specification for the Os-Ma-nt<br>Os-Ma-ntvo APIs              | 2;<br>tvo Reference Point                                                      |                      | Drafting Stage<br>Current Status:<br><u>Start of work (20</u><br>Next Status:<br><u>Final draft for ap</u><br>(2018-06-29) | <u>18-02-26)</u><br>proval |          |   |
| 3<br>2000 r. | Doc. Nb. <u>GS NFV-SOL 004</u><br>Ref. <b>RGS/NFV-SOL004ed251</b><br>Technical Body: <u>NFV SOL</u><br>Details and Download                                   | Network Functions Virtualisation (NFV) Release 2<br>Protocols and Data Models;<br>VNF Package specification<br>VNF Package Stage 3 spec                            | 2;                                                                             |                      | Drafting Stage<br>Current Status:<br>Start of work (20<br>Next Status:<br>Final draft for ap<br>(2018-06-29)               | <u>18-02-26)</u><br>proval |          |   |
| 4<br>30000   | Doc. Nb. <u>GS NFV-SOL 003</u><br>Ref. <b>RGS/NFV-SOL003ed251</b><br>Technical Body: <u>NFV SOL</u><br><u>Details and Download</u>                            | Network Functions Virtualisation (NFV) Release 2<br>Protocols and Data Models:<br>RESTMI protocols specification for the Or-Vnfm<br>Or-Vnfm RESTful protocols spec | 2;<br>Reference Point                                                          |                      | Drafting Stage<br>Current Status:<br>Start of work (20<br>Next Status:<br>Final draft for ap<br>(2018-06-29)               | 18-02-26)<br>proval        |          |   |
| 5            | Doc. Nb. <u>GS NFV-SOL 002</u><br>Ref. <b>RGS/NFV-SOL002ed251</b><br>Technical Body: <u>NFV SOL</u><br><u>Details and Download</u>                            | Network Functions Virtualisation (NFV) Release 2<br>Protocols and Data Models:<br>RESTMI protocols specification for the Ve-Vnfm<br>Ve-Vnfm RESTful protocols spec | 2;<br>Reference Point                                                          |                      | Drafting Stage<br>Current Status:<br>Start of work (20<br>Next Status:<br>Final draft for ap<br>(2018-06-29)               | 18-02-26)<br>proval        |          |   |
| 6            | Doc. Nb. <u>GR NFV-IFA 017</u><br>Ref. RGR/NFV-IFA017ed251<br>Technical Body: <u>NFV IFA</u>                                                                  | Network Functions Virtualisation (NFV) Release 2<br>Information Modeling;<br>UML Modeling Guidelines                                                               | 2;                                                                             |                      | Drafting Stage<br>Current Status:<br>Start of work (20                                                                     | <u>18-02-26)</u>           |          | v |
| #            | ዶ 🗅 😂 🚍 🖉                                                                                                    | 6. 😳                                                                                                    |                                                                                |                      | to 😆 🗊                                                                                                    | d× 09k41<br>1.03.20        | 18 🖵     |   |